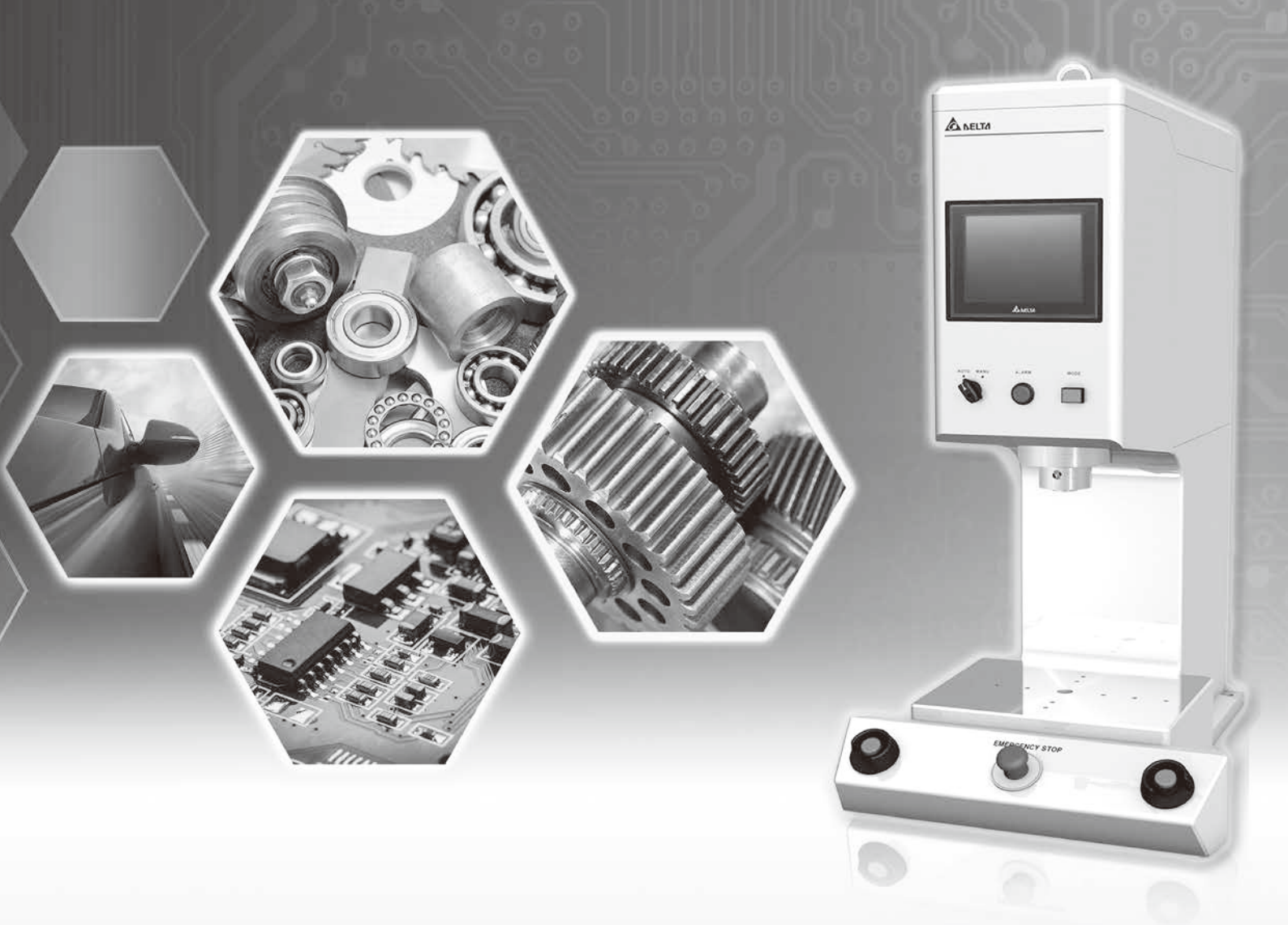

# **Delta Electric Servo press operation manual**

Smarter. Greener. Together.

www.deltaww.com

# **Contents** Delta Electric Servo press operation manual

| <b>1. Component names and functions</b><br>1-1 Component names | <b>3</b> |
|----------------------------------------------------------------|----------|
| 2. Basic movements and condition determination                 | 6        |
| 2-1 Servo press basic movements                                | 8        |
| 3. System architecture                                         | 9        |
| 3-1 Power system                                               | 10       |
| 3-2 Before powering up                                         | 10       |
| 3-2-1 Start preparations                                       | 10       |
| 3-2-2 Switches                                                 | 10       |
| 3-2-3 Power up                                                 | 11       |
| 3-2-4 Operation outline                                        | 11       |
| 3-2-5 Error message occurrence                                 | 12       |
| 3-2-6 I/O monitoring                                           | 12       |
| 4. System display introduction                                 | 13       |
| 4-1 Main screen introduction                                   | 14       |
| 4-2 Access                                                     | 15       |
| 4-3 Shift                                                      | 15       |
| 4-4 Automatic control page                                     | 16       |

|    | 4-5 Recipe overview                 | 17 |
|----|-------------------------------------|----|
|    | 4-6 Recipe editing page             | 18 |
|    | 4-7 Movement mode selection screen  | 19 |
|    | 4-8 Motor operation                 | 19 |
|    | 4-9 Alarm history                   | 20 |
|    | 4-10 Manual control                 | 20 |
|    | 4-11 Load cell calibration          | 21 |
|    | 4-12 I/O monitoring                 | 22 |
| 5. | Movement mode introduction          | 24 |
|    | 5-1 Position Mode                   | 25 |
|    | 5-2 Load Mode                       | 26 |
|    | 5-3 Distance Mode                   | 27 |
|    | 5-4 Load & Position Mode            | 28 |
|    | 5-5 Load & Distance Mode            | 29 |
| 6. | Load cell calibration process       | 30 |
|    | 6-1 Calibration steps               | 31 |
|    | 6-2 Calibration example             | 31 |
| 7. | Recipe setting editing introduction | 37 |
|    | 7-1 Recipe setting steps            |    |
| 8. | Error alarm report                  | 44 |
|    | 8-1 Machine alarm handling          | 45 |

# 1. Component names and functions

1-1 Component names ......4

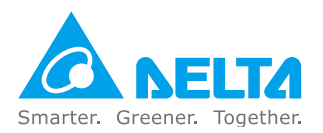

# **1. Component names and functions**

# **1-1. Component names**

# Standard type

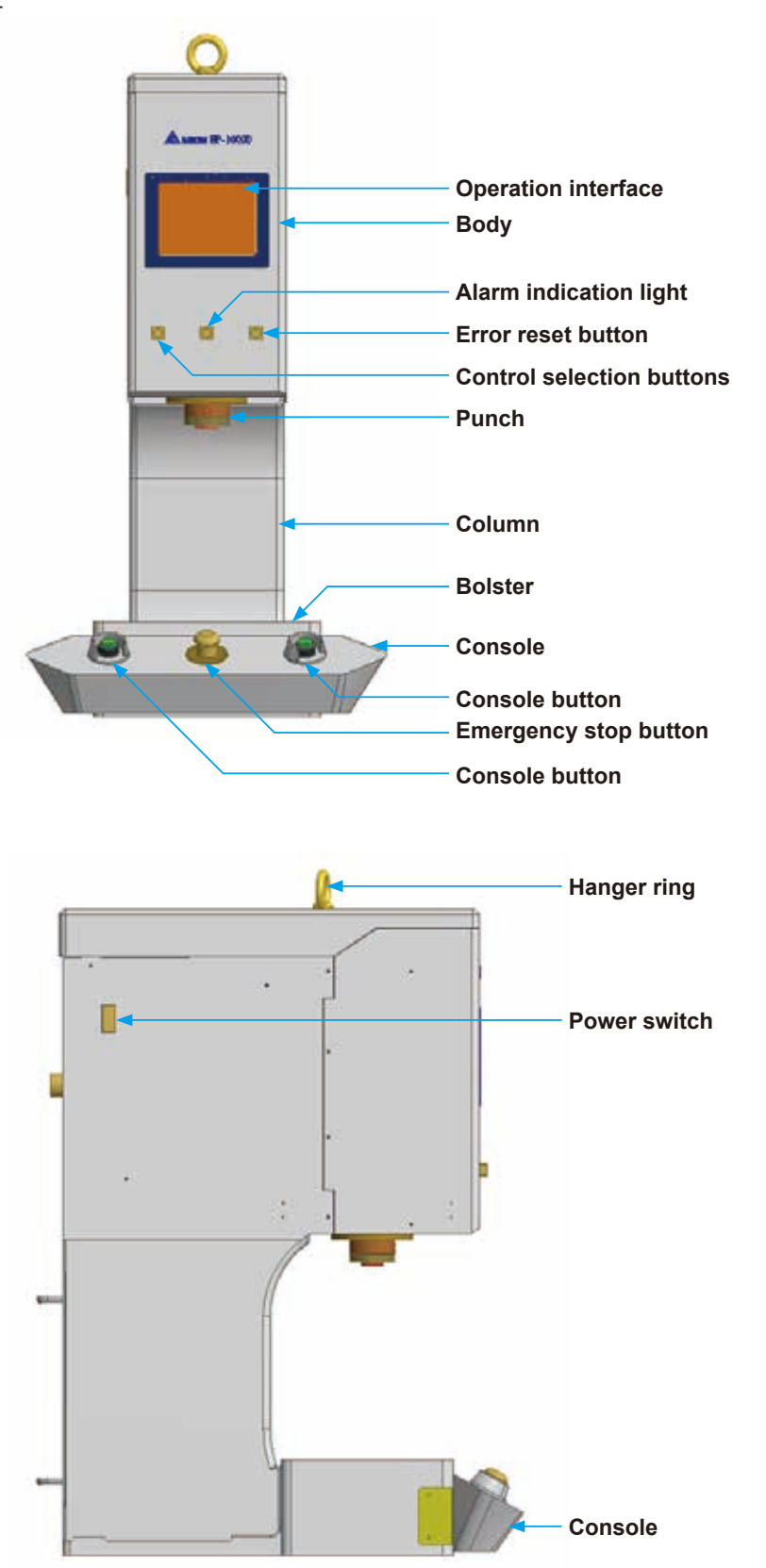

### Standard type body rear side

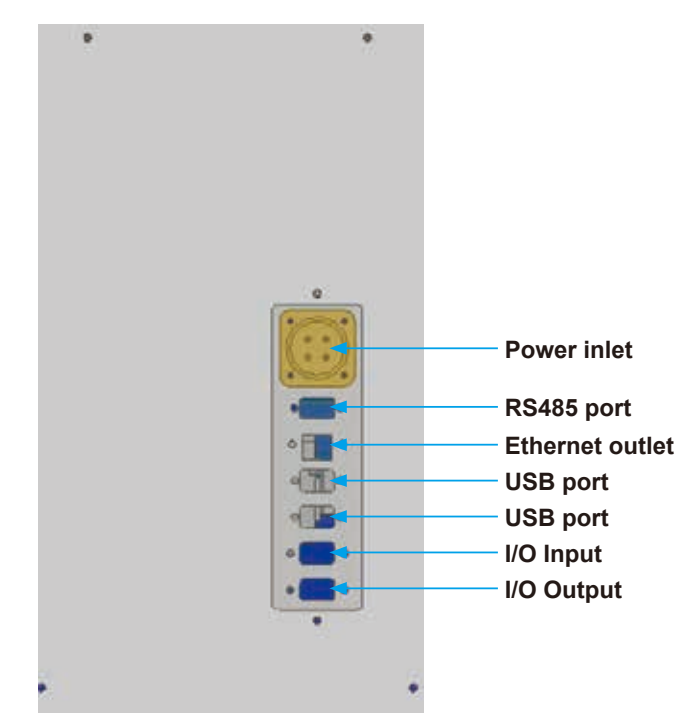

# **2. Basic movements and condition determination**

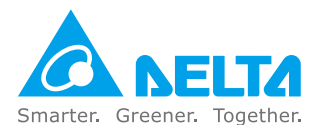

# **2. Basic movements and condition determination**

This section gives an overview of the servo press' s basic movements and condition determination.

The servo press offers selected operation and combined operation with several movement modes. Here we use the "position mode" to explain the principles of its movements. (Place jig on the base and punch in position. Place item to be measured on top of the jig.)

We can see that the servo press has the below primary positions:

- A. Mechanical origin position (this is the origin position for the servo press).
- B. Working origin position (this position may eliminate unnecessary movement positions).
- C. Standby position (work item's position when pressing starts on contact).
- D. End position (work item's position when pressing is done).

Except for the mechanical origin, the other three positions may all be freely determined in the recipe configurations.

The below figure illustrates the servo press' s basic movements.

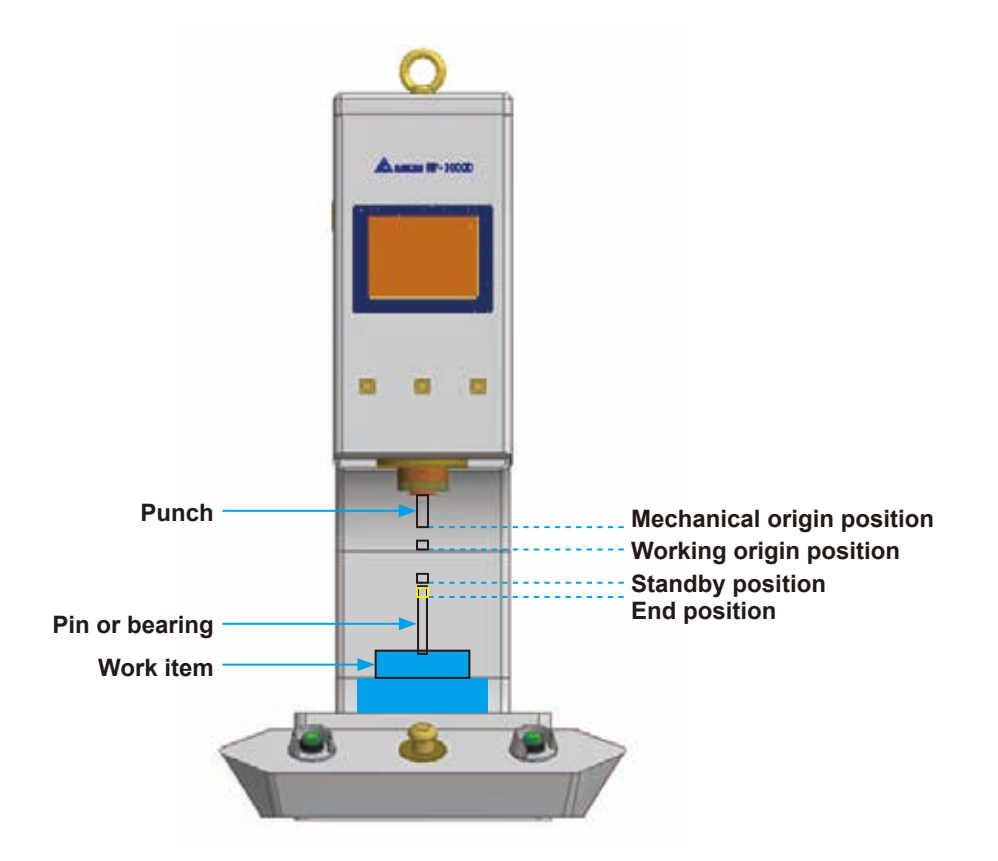

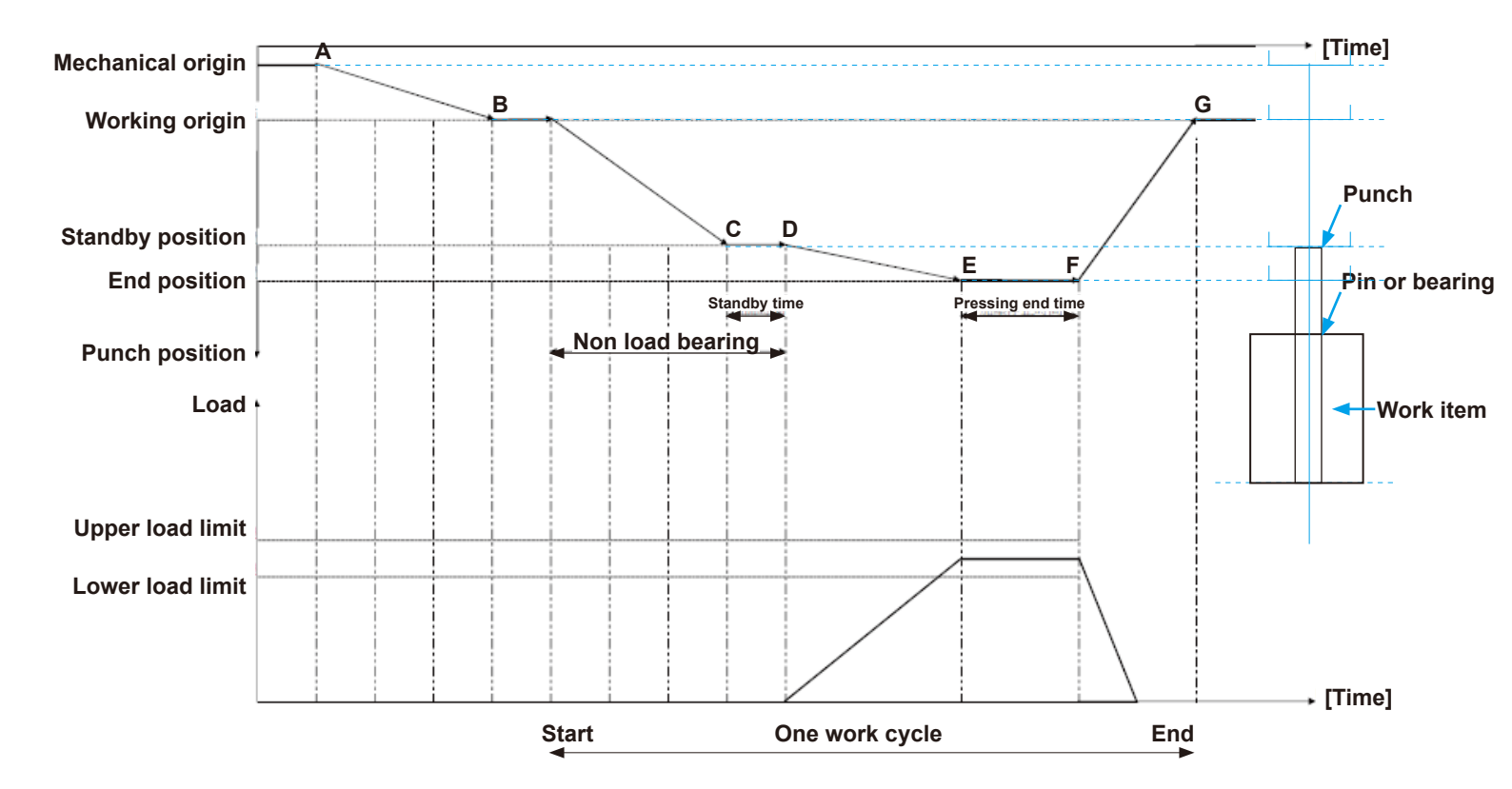

### 2-1. Servo press basic movements

Once the start button on the user interface is pressed, the punch will rapidly drop down from the mechanical origin (A) to the working origin position at original velocity. Then it will wait until the operator presses the console buttons on the sides. When this happens, the punch will drop to the standby position at standby velocity, and to the end position at pressing velocity. When the pressing time is up, it will rise to the working origin position at original velocity. A work movement cycle is now completed.

The above movement is for position mode, configured to apply force on the work item until the specified position is reached. This is a valid mode configuration.

Besides position mode, there is load mode, for which the punch reaches the end point and changes its configuration to stop when a target load is achieved. This movement mode has the same goal as position mode, that is, to set the stop load value and apply force on the work item until the set value is reached. It is also a valid configuration mode.

Various other configuration modes (distance mode, load & position mode, etc.) are included. Please select appropriate pressing modes based on the work item' s pressing condition.

# 3. System architecture

| 3-1 Power system               | 10 |
|--------------------------------|----|
| 3-2 Before powering up         | 10 |
| 3-2-1 Start preparations       | 10 |
| 3-2-2 Switches                 | 10 |
| 3-2-3 Power up                 | 11 |
| 3-2-4 Operation outline        | 11 |
| 3-2-5 Error message occurrence | 12 |
| 3-2-6 I/O monitoring           | 12 |

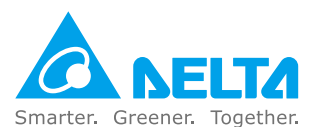

# 3. System architecture

## **3-1. Power system**

| Models                                                            | dels 100kg, 300kg, 500kg, 1000kg                   |  |  |
|-------------------------------------------------------------------|----------------------------------------------------|--|--|
| Power specifications AC single-phase three-wire 220V 50/60Hz, 10A |                                                    |  |  |
| Models 3000kg, 5000kg                                             |                                                    |  |  |
| Power specifications                                              | AC Three-phase three-wire+ground 220V 50/60Hz, 30A |  |  |

### Notes:

- 1. Be sure to ground the machine casing to ensure operator safety.
- 2. Before powering up, clear any objects or work items on the machine to prevent danger or damage to the machine.

# 3-2. Before powering up

### **3-2-1. Start preparations**

Check the below before installing the power.

[Standard type]

Check if the switch on the servo press' s right side is at OFF. If at ON, switch it to OFF first.

【Unit type】

[Shared]

nsure the power cables are well connected.

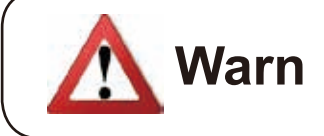

Please check the voltage before turning on the power switch. Excessive voltage will cause an electric shock or machine damage.

## 3-2-2. Switches

**Emergency switch:** Shuts down the motor. If switched during running, the machine must be rebooted.

**Auto/connection selection button:** Toggle between standalone operation or externally controlled operation.

**Start:** When running, press both the left and right buttons at the same time to perform recipe movements.

No fuse breaker (NFB): Machine power switch.

## 3-2-3. Power up

- a. Make sure that the no fuse breaker (NFB) is positioned at ON.
- b. Reset the emergency switch (turn clockwise until it pops up).
- c. The system will now display the system standby screen (Fig. 3-2-1). Select an item from the screen to perform.

[Alarm history] : Machine alarm message history.

【I/O monitoring】: Monitor current machine IO condition.

【Initialize】: Motor repositioning.

[Manual Control] : Punch and load cell sensor test page.

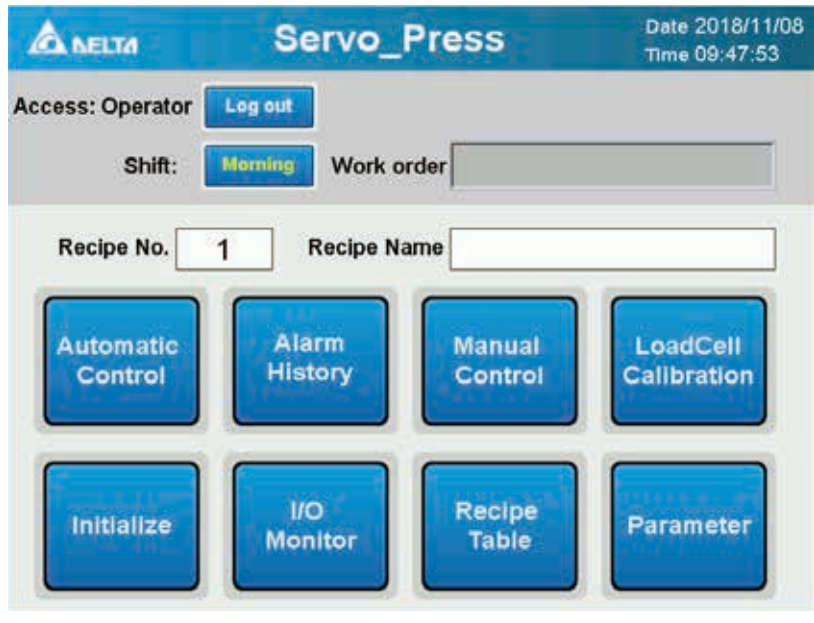

Fig. 3-2-3-1

# **3-2-4. Operation outline**

I. Under standby mode with power on:

- A. Wait for repositioning.
- B. Click on [Initialize] to reposition.
- C. Click on [Auto control] to enter the automated control page.
- D. Click on [Change recipe] to change the production recipe to be used. (Available when the auto control button is not pressed)
- E. Click on [On] to begin automated production.
- F. Use both hands to press down the left and right start buttons at the same time, and the selected recipe movement will begin.

- II. Change recipe
  - A. When auto control is not running, click directly on [Change recipe] on the auto control page to make changes.
  - B. When auto control is running, first click on [On] to return the program to standby mode, and then click on [Change recipe] to change the recipe.
- III. Modify recipe
  - A. When auto control is not running, click directly on [Home] on the auto control page to return to the homepage, and then click [Movement recipe overview] to edit and modify the recipe.
  - B. When auto control is running, click on [On] to return the program to standby mode before clicking [Home] to return to the homepage, and then click [Movement recipe overview] to edit and modify the recipe.

### 3-2-5. Error message occurrence

When an error message occurs, the machine will automatically enter stop mode. After fixing the issue, click [Retry] on the screen or press retry to cancel the error. If motor or load cell sensor module alarms cannot be cancelled, remove the back cover to check the motor drive' s own alarm message. Record the message and try powering off and rebooting to see if it can be cancelled. If the same problem occurs often, check the recipe configuration. If the configuration is correct, contact the manufacturer' s customer service for help.

# 3-2-6. I/O monitoring

Check the input or manage output based on the I/O table.

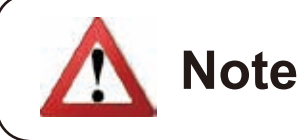

To avoid danger, keep a distance until the punch ceases movement.

# 4. System display introduction

| 4-1 Main screen introduction       | 14 |
|------------------------------------|----|
| 4-2 Access                         | 15 |
| 4-3 Shift                          | 15 |
| 4-4 Automatic control page         | 16 |
| 4-5 Recipe overview                | 17 |
| 4-6 Recipe editing page            | 18 |
| 4-7 Movement mode selection screen | 19 |
| 4-8 Motor operation                | 19 |
| 4-9 Alarm history                  | 20 |
| 4-10 Manual control                | 20 |
| 4-11 Load cell calibration         | 21 |
| 4-12 I/O monitoring                | 22 |

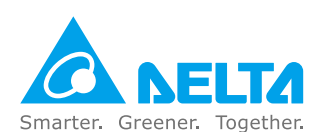

# 4. System display introduction

#### Date 2018/11/08 Servo\_Press A BELTA Time 09:47:53 Access: Operator Log out Morning Work order Shift: Recipe No. **Recipe Name** 1 Alarm Automatic Manual LoadCell History Calibration Control Control 10 Recipe Initialize Parameter Monitor Table

# 4-1. Main screen introduction

Fig. 4-1-1

| Α. | Access Select machine operation access. For engineers: 1111 |                                                                                                    |
|----|-------------------------------------------------------------|----------------------------------------------------------------------------------------------------|
| В. | Shift                                                       | Click to select work shift                                                                             |
| C. | Log out                                                     | Log out from the accessed operator status                                                              |
| D. | Automatic control                                           | Click to enter the auto control screen                                                                 |
| E. | Recipe table                                                | Click to enter the recipe selection and editing page.<br>Only engineers are authorized to edit recipes |
| F. | Alarm history                                               | Click to view and clear machine error alarm history                                                    |
| G. | Initialize                                                  | Click to initiate the motor and associated machine operation parameters                                |
| н. | Manual control                                              | Click to enter the manual motor control page                                                           |
| I. | Load cell calibration                                       | Click to enter the load cell calibration page. Engineer status required for authorization              |
| J. | I/O monitor                                                 | Enter I/O monitoring screen                                                                            |
| К. | Parameter                                                   | Click to set the machine motor to home and to set general parameters                                   |

# 4-2. Access

Password insertion screen:

| 密碼輸入鍵 | 盤 |     | $\times$ |
|-------|---|-----|----------|
|       |   |     |          |
| 0     | 1 | 2   | 3        |
| 4     | 5 | 6   | 7        |
| 8     | 9 | Α   | В        |
| С     | D | E   | F        |
| CL    | R | Eni | ter      |

# 4-3. Shift

Shift selection screen:

| Please           | choose          | e shift!       |
|------------------|-----------------|----------------|
| Morning<br>shift | Middle<br>shift | Night<br>shift |
|                  | ок              |                |

- 1. Select the shift to be changed into
- 2. Click OK

|                          | Automatic Control                |                           |                        |                  |  |  |
|--------------------------|----------------------------------|---------------------------|------------------------|------------------|--|--|
|                          | Recipe                           |                           |                        |                  |  |  |
| Ple                      | Please put on the workpiece Buzz |                           |                        |                  |  |  |
| Recipe No. 0             | Step: 0                          | Recipe Name               |                        |                  |  |  |
| Current Position<br>(mm) | Standby Position<br>(mm)         | Pressing Position<br>(mm) | Standby Time<br>(s)    | Total Production |  |  |
| 0.000                    | 0 0.000 0.000 0.0                |                           | 0.0                    | 0                |  |  |
| Current Load<br>(kgf)    | Pressing Force<br>(kgf)          | Max. Load<br>(kgf)        | Pressing Time<br>(s)   | 0.7              |  |  |
| 0.000                    | 0.000                            | 0.000                     | 0.0                    | On               |  |  |
| Pass NG                  |                                  | Measure                   | Production Time<br>(s) | Curvo            |  |  |
| 0 0                      |                                  | Result                    | 0.0                    | Curve            |  |  |
| Barcode:                 |                                  |                           |                        |                  |  |  |

# 4-4. Automatic control page

Fig. 4-4-1

| 1. Recipe              | Recipe may be changed<br>when machine is not<br>running           | 12. Recipe No.          | Selected work recipe                      |
|------------------------|-------------------------------------------------------------------|-------------------------|-------------------------------------------|
| 2. Home                | May return to index<br>homepage when machine<br>is not running    | 13. Standby position    | The recipe's preheating position          |
| 3. Buzzer off          | Turn off buzzer indication                                        | 14. Recipe name         | Select recipe name                        |
| 4. Curve               | Display load curve during<br>measurement                          | 15. Pressing Time       | Pressing time count                       |
| 5. Step                | Step in target recipe<br>movement                                 | 16. Pass                | Pass count of<br>measurements             |
| 6. Max. load           | Maximum load generated<br>by machine during the<br>procedure      | 17. Pressing position   | Final pressing position reached           |
| 7. Current<br>Position | Current actual position of motor                                  | 18. Measure<br>Result   | Display measurement results               |
| 8. On                  | After selecting a recipe,<br>click Start to await<br>measurement. | 19. Production time     | Time required for one machine measurement |
| 9. Barcode             | Barcode number for the<br>current production item                 | 20. NG                  | NG count of measurements                  |
| 10. Standby time       | Time when motor reaches preheating position                       | 21. Total<br>Production | Total production count for the machine    |
| 11. Pressing<br>Force  | Force at final pressing                                           | 22. Current load        | The actual load value                     |

# 4-5. Recipe overview

| k    | Recipe Table Date 2018/11/08 |                           |                           |                          |                          |                         |                      |                     |
|------|------------------------------|---------------------------|---------------------------|--------------------------|--------------------------|-------------------------|----------------------|---------------------|
| Rec  | Recipe Number 1 Recipe Name  |                           |                           |                          |                          |                         |                      |                     |
| Step | Pressing Mode                | Upper Load<br>Limit (kgf) | Lower Load<br>Limit (kgf) | Upper Pos.<br>Limit (mm) | Lower Pos.<br>Limit (mm) | Pressing<br>Force (kgf) | Pressing<br>Time (s) | Standby<br>Time (s) |
| 1    | Pressure Mode                | 500.000                   | 0.000                     | 65.000                   | 60.000                   | 800.000                 | 5.0                  | 0.5                 |
| 2    | End action                   | 0.000                     | 0.000                     | 0.000                    | 0.000                    | 0.000                   | 0.0                  | 0.0                 |
| 3    | End action                   | 0.000                     | 0.000                     | 0.000                    | 0.000                    | 0.000                   | 0.0                  | 0.0                 |
| 4    | End action                   | 0.000                     | 0.000                     | 0.000                    | 0.000                    | 0.000                   | 0.0                  | 0.0                 |
| 5    | End action                   | 0.000                     | 0.000                     | 0.000                    | 0.000                    | 0.000                   | 0.0                  | 0.0                 |
| -    | 公 Modify                     |                           |                           |                          |                          |                         |                      |                     |

| 1. | Recipe<br>number | Currently selected recipe number. Recipe number to be viewed may be edited                                                                                                  |
|----|------------------|----------------------------------------------------------------------------------------------------|
| 2. | Recipe<br>name   | Currently selected recipe name. Click to edit recipe name                                                                                                    |
| 3. | Step             | Movement step for the current recipe                                                                                                    |
| 4. | Pressing<br>mode | Movement mode for the current recipe step                                                                                                    |
| 5. | Home             | Return to the previous page before entering the recipe selection page                                                                                                    |
| 6. | Load             | Displays only when using the auto control page and Change Recipe is selected                                                                                                |
| 7. | Modify           | Only modifiable when entered through the main screen movement recipe overview. Select the recipe step to be modified, and then click Modify to enter the modification page. |

|                            | a F                       | Recipe B                     | Editing |                                      | Date 2018/11/08<br>Time 10:55:11 |
|----------------------------|---------------------------|------------------------------|---------|--------------------------------------|----------------------------------|
| Recipe No.                 | 0 Recipe N                | ame                          |         | St                                   | ep No. 1                         |
| Press Mode                 | Pressure<br>Position Mode | Standby<br>Time (s)          | 0.0     | Load Slope<br>Detection              | OFF                              |
| Working<br>Origin (mm)     | 0.000                     | Original Velocit<br>y (mm/s) | 0.000   | Initial Upper<br>Load Limit<br>(kgf) | 0.000                            |
| Standby Po<br>sition (mm)  | 0.000                     | Standby Veloci<br>ty (mm/s)  | 0.000   | Initial Lower<br>Load Limit<br>(kgf) | 0.000                            |
| Pressing Po<br>sition (mm) | 0.000                     | Pressing Veloc<br>ity (mm/s) | 0.000   |                                      |                                  |
| Upper Load<br>Limit (kgf)  | 0.000                     | Lower Load<br>Limit (kgf)    | 0.000   |                                      | Operation                        |
| Upper Pos.<br>Limit (mm)   | 0.000                     | Lower Pos.<br>Limit (mm)     | 0.000   | 1                                    | Save                             |
| Pressing<br>Force (kgf)    | 0.000                     | Pressing<br>Time (s)         | 0.0     | ]                                    | Return                           |

# 4-6. Recipe editing page

| 1. Recipe number         | Number of recipe in modification                                            | 13. Upper load limit            | Maximum load setting that the work item may bear                        |
|--------------------------|-----------------------------------------------------------------------------|---------------------------------|-------------------------------------------------------------------------|
| 2. Recipe name           | Name of recipe in modification                                              | 14. Upper position limit        | The work item's final<br>upper position limit setting<br>after pressin  |
| 3. Step No.              | Number of recipe procedure in modification                                  | 15. Lower position limit        | The work item's final<br>lower position limit setting<br>after pressing |
| 4. Press mode            | Select movement mode to change into                                         | 16. Pressing force              | Target pressing force                                                   |
| 5. Standby Time          | Standby time after the<br>motor starts and moves to<br>standby position     | 17. Pressing time               | Pressing and force<br>retention time for the work<br>item               |
| 6. Working origin        | Working origin to be<br>reached once recipe is on                           | 18. Motor operation             | Simple operation of motor movement                                      |
| 7. Standby position      | Safe position near the work<br>item to be reached before<br>pressing starts | 19. Save                        | Save the configured<br>movement steps and<br>recipe                     |
| 8. End position          | Actual position when pressing ends                                          | 20. Return                      | Return to movement recipe overview                                      |
| 9. Original velocity     | Motor velocity when<br>moving to working origin                             | 21. Load slope detection        | Choose whether to turn on<br>load slope detection                       |
| 10. Standby<br>velocity  | Motor velocity when moving to standby position                              | 22. Initial upper<br>load limit | Set the maximum load<br>that the work item may<br>initially bear        |
| 11. Pressing<br>velocity | Pressing velocity when motor is in operation                                | 23. Initial lower<br>load limit | Minimum load setting that<br>the work item may initially<br>bear        |
| 12. Lower load limit     | Minimum load setting that the work item may bear                            |                                 |                                                                         |

# **4-7. Movement mode selection screen**

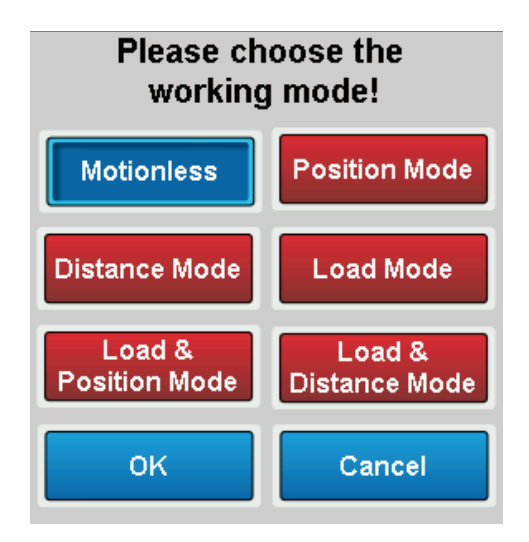

There are five pressing mode options: position, distance, load, load & position, and load & distance. Select and click OK, or click Cancel to remove selection.

## **4-8. Motor operation**

| Current Pos. :  | 0.000   | mm   |
|-----------------|---------|------|
| Current Load :  | 0.000   | kgf  |
| Load Limit :    | 0.000   | kgf  |
| Inch Distance:  | 0.000   | mm   |
| Inch Velocity : | 0.000   | mm/s |
| Jog             | So Home |      |

| 1. | Current Positio                  | on Current position o                              | f the motor                                                                                           |      |                     |
|----|----------------------------------|----------------------------------------------------|----------------------------------------------------------------------------------------------------|------|---------------------|
| 2. | Current Load                     | Current load as me                                 | easured by the load cell sensor                                                                       |      |                     |
| 3. | Load Limit                       | When inching, the load generated is I              | /hen inching, the motor cannot continue moving down if th<br>ad generated is higher than this setting |      |                     |
| 4. | Inch Distance                    | Motor inching dist                                 | ance                                                                                                  |      |                     |
| 5. | Inch Velocity                    | Inch Velocity Motor inching or jo                  |                                                                                                    | city |                     |
| 6. | Returnmotor to mechanical origin |                                                    | 8.                                                                                                    | ÷    | Motor movement down |
| 7. | JOG                              | Select motor jogging<br>(JOG) or inching<br>(INCH) | 9.                                                                                                    | 1    | Motor movement up   |

# 4-9. Alarm history

| ANELTA | Historical error list | Date 2018/11/08<br>Time 11:14:08 |
|--------|-----------------------|----------------------------------|
|        |                       |                                  |
|        |                       |                                  |
|        |                       |                                  |
|        |                       |                                  |
|        |                       |                                  |
|        |                       |                                  |
|        |                       |                                  |
|        |                       | Clear record                     |

Display machine' s alarm history report.

Clear records: May clear alarm history report.

Home: Return to machine homepage.

# 4-10. Manual control

| Eigenvalues              | 1                  | mv  | Ready            | Zero Speed | ALM       |
|--------------------------|--------------------|-----|------------------|------------|-----------|
| Response time            | 2.5                | ms  | Upper limit      | Home       | Lower lim |
| Load limit               | 0.000              | kgf |                  |            |           |
| Current Position<br>(mm) | Current L<br>(kqf) | oad |                  |            |           |
| 0.000                    | 0.000              |     | Load limit       | 0.000      | kgf       |
| incoder : 0.00           | 0 m                | m/s | Inching Velocity | 0.000      | mm/s      |
| JOG Go Hom               | e ALM              | RST |                  |            | ↓ ↑       |

| 1.          | Response time                     | Display current load cell module scan frequency setting                                               |                                            |             |                                                    |  |  |
|-------------|-----------------------------------|----------------------------------------------------------------------------------------------------|--------------------------------------------|-------------|----------------------------------------------------|--|--|
| 2.          | Eigenvalues                       | Display ei                                                                                            | gen values of the load                     | cell sens   | sor currently in use                               |  |  |
| 3.          | Load limit                        | Display cu                                                                                            | rrent load cell module                     | upper lo    | oad limit setting                                  |  |  |
| 4.          | <b>Current Position</b>           | Current po                                                                                            | osition of the motor                       |             |                                                    |  |  |
| 5.          | Current Load                      | Current lo                                                                                            | ad reading by the load                     | cell sen    | sor                                                |  |  |
| 6.          | Encoder                           | Current ba                                                                                            | Current backtracking position of the motor |             |                                                    |  |  |
| 7.          | Load limit                        | When inching, the motor cannot continue moving down if the load generated is higher than this setting |                                            |             |                                                    |  |  |
| 8.          | Inching distance                  | Motor inching distance                                                                                |                                            |             |                                                    |  |  |
| 9.          | Inching velocity                  | Motor inch                                                                                            | ning or jogging velocit                    | у           |                                                    |  |  |
| Ready       | Motor ready signa                 | al 💽                                                                                                  | Motor movement<br>down                     | BOL         | Select motor<br>jogging (JOG) or<br>inching (INCH) |  |  |
| Go Home     | Return motor to mechanical origin | 1                                                                                                    | Motor movement up                          | ALM         | Motor error alarm signal                           |  |  |
| ALM RST     | Clear motor error                 |                                                                                                    | Click to return to homepage                | Zero Speed  | Motor stop signal                                  |  |  |
| Upper limit | Motor upper limit signal          | Home                                                                                                  | Motor home signal                          | Lower limit | Motor lower limit signal                           |  |  |

# 4-11. Load cell calibration

|               | Loa                | dCell Ca         | alibratio           | n <sup>r</sup> | Date 20<br>Time 13: | 18/11/08<br>:03:21 |
|---------------|--------------------|------------------|---------------------|----------------|---------------------|--------------------|
|               | Recalibrate        | x]               | Current Lo<br>(kgf) | ad C           | urrent Po<br>(mm    | osition<br>1)      |
| Set Points    | 0                  | (2~20)           | Ready               | Zero spee      | d                   | ALM                |
| Current Point | 0                  | 1~20 1: Zero     | Upper limit         | Home           | Low                 | /er limit          |
| STEP1:        |                    |                  | Load limit          | 0.0            | 000                 | kgf                |
| Enter Value   | 0.000              | kat              | Inch distance       | 0.0            | 000                 | mm                 |
|               |                    | ~ <del>9</del> . | Inch velocity       | 0.0            | 000                 | mm/s               |
| STEP2:        | Set                |                  | Encoder :           | 0.0            | 000                 | mm/s               |
| Status:       | Single<br>Finished | All<br>Finished  |                     | o Home         | ł                   |                    |
|               |                    |                  |                     |                |                     |                    |

| 1.                 | STEP 1:<br>Enter value                                                   | Enter the correct load corresponding to the current calibration point                                 |                                   |             |                                                    |  |
|--------------------|--------------------------------------------------------------------------|----------------------------------------------------------------------------------------------------|-----------------------------------|-------------|----------------------------------------------------|--|
| 2.                 | Current point                                                            | Position ur                                                                                           | nder calibration                  |             |                                                    |  |
| 3.                 | Set points                                                               | Enter the n<br>(2~20)                                                                                 | umber of points to be o           | divided in  | nto and calibrated.                                |  |
| 4.                 | <b>Current Position</b>                                                  | Current po                                                                                            | sition of the motor               |             |                                                    |  |
| 5.                 | Current Load                                                             | Current loa                                                                                           | ad reading by the load o          | ell senso   | or                                                 |  |
| 6.                 | Encoder                                                                  | Current ba                                                                                            | cktracking position of t          | he motor    | r                                                  |  |
| 7.                 | Load limit                                                               | When inching, the motor cannot continue moving down if the load generated is higher than this setting |                                   |             |                                                    |  |
| 8.                 | Inching distance                                                         | Motor inching distance                                                                                |                                   |             |                                                    |  |
| 9.                 | Inching velocity                                                         | Motor inching or jogging velocity                                                                     |                                   |             |                                                    |  |
| Recalibrate        | Click to start load cell calibration                                     | ÷                                                                                                    | Motor movement<br>down            | acc         | Select motor<br>jogging (JOG) or<br>inching (INCH) |  |
| Bet                | Click after<br>confirming current<br>load to save in<br>memory           | 1                                                                                                    | Motor movement up                 | ALM         | Motor error alarm<br>signal                        |  |
| Single<br>Finished | Displays an equals<br>sign after completi<br>single point<br>calibration | ng 🖸                                                                                                  | Click to return to homepage       | Zero speed  | Motor stop signal                                  |  |
| All<br>Fireshod    | Displays an equals<br>sign after completi<br>calibration                 | ng Go Home                                                                                            | Return motor to mechanical origin | Lower limit | Motor lower limit<br>signal                        |  |

# 4-12. I/O monitoring

| A NELTA InPut    | Monitoring t                | able Date 2018/11/08<br>Time 13:12:48 |
|------------------|-----------------------------|---------------------------------------|
| x00 Encoder OA   | X20 EMS                     | x30 Start (external)                  |
| X01 Encoder OB   | X21 Start button<br>(right) | X31 Trig (external)                   |
| X02 Motor Ready  | X22 Start button<br>(left)  | X32 ALARM RST                         |
| xo3 Upper limit  | X23 Return                  | X33                                   |
| X04 Origin limit | X24 Shutter                 | X34 No. 1 (external)                  |
| X05 Lower limit  | X25 Switch<br>mode          | X35 No. 2 (external)                  |
| X06 Zero speed   | X26 Reserved                | X36 No. 3 (external)                  |
| X07 Motor Alm    | X27 Reserved                | X37 No. 4 (external)                  |
|                  |                             | OutPut monitoring<br>page             |

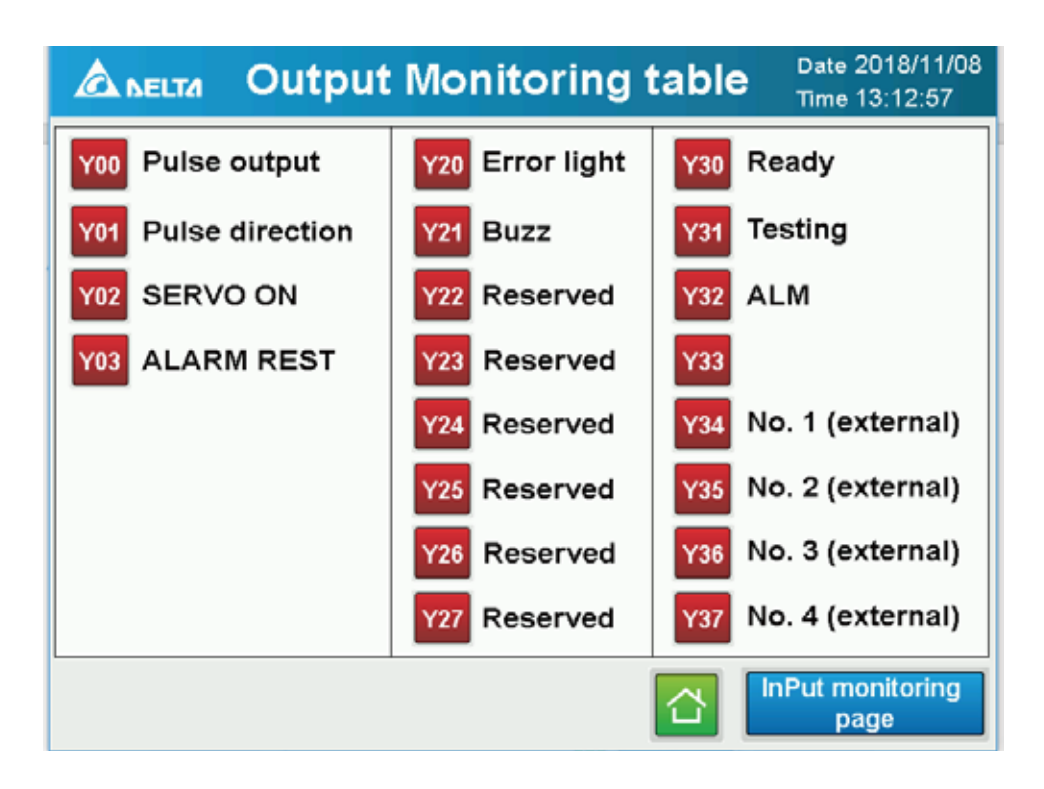

# 5. Movement mode introduction

| 5-1 Position Mode        | 25 |
|--------------------------|----|
| 5-2 Load Mode            | 26 |
| 5-3 Distance Mode        | 27 |
| 5-4 Load & Position Mode | 28 |
| 5-5 Load & Distance Mode | 29 |

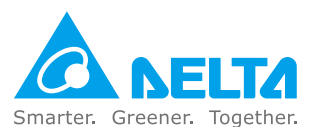

# **5. Movement mode introduction**

## **5-1. Position Mode**

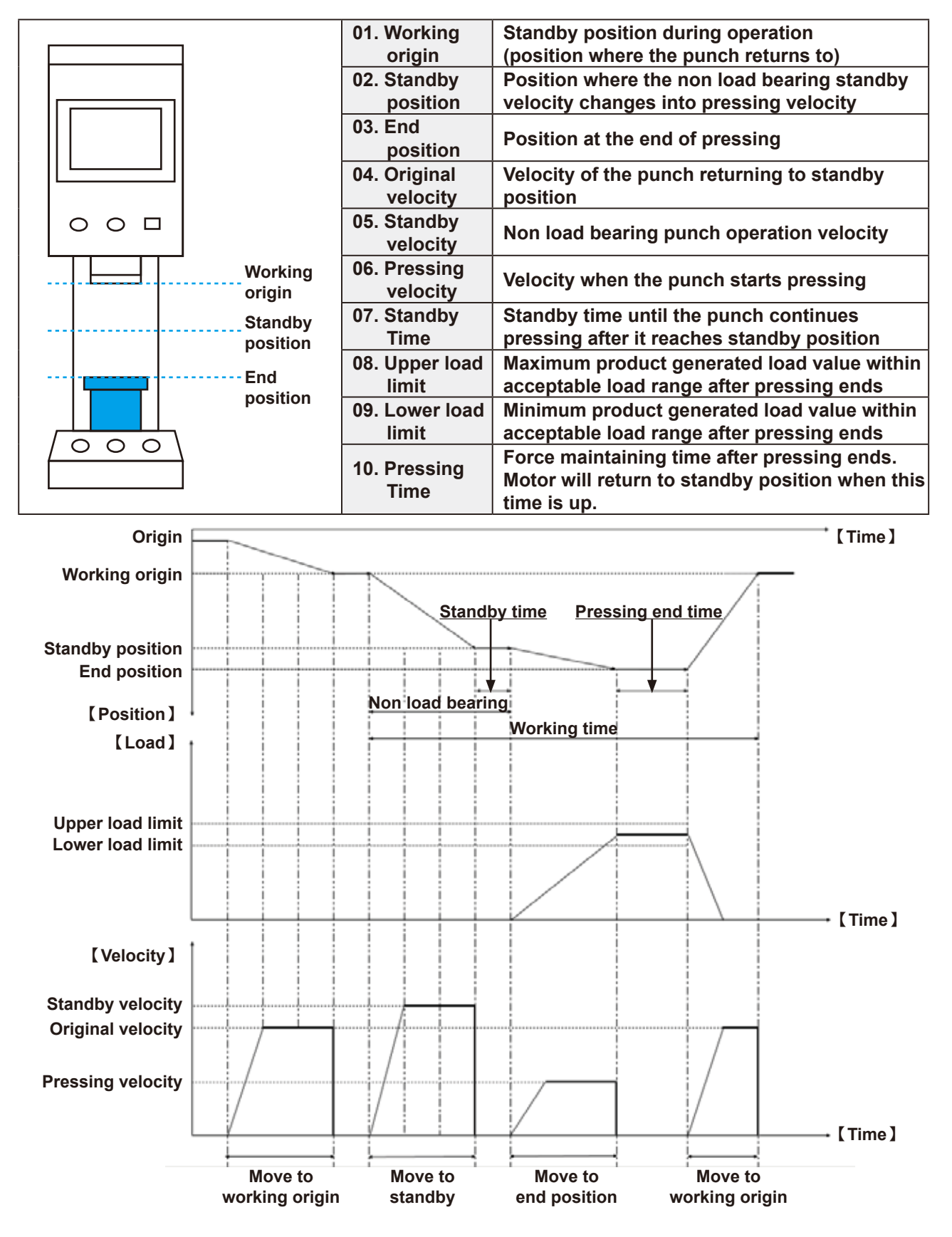

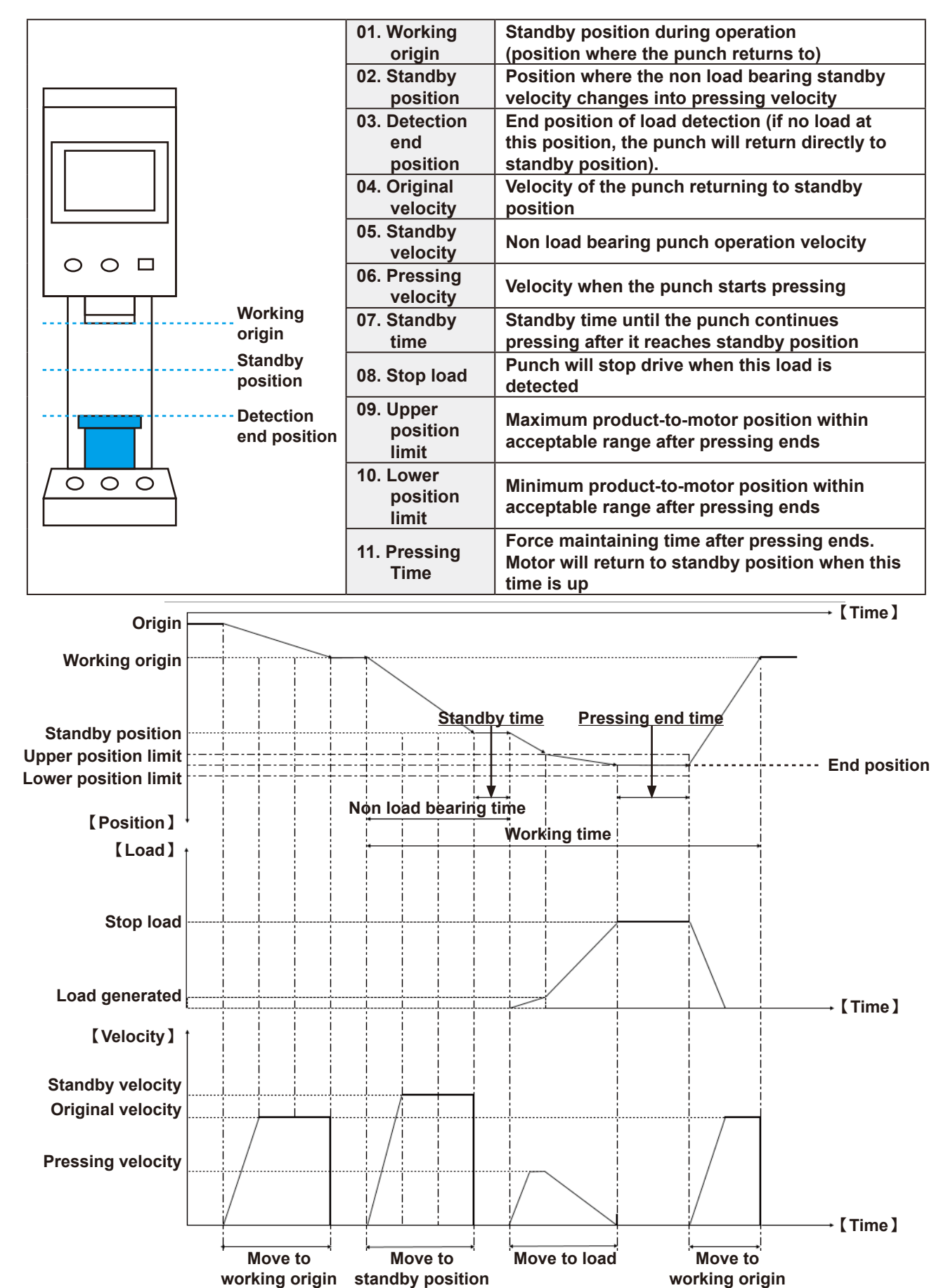

## 5-2. Load Mode

# 5-3. Distance Mode

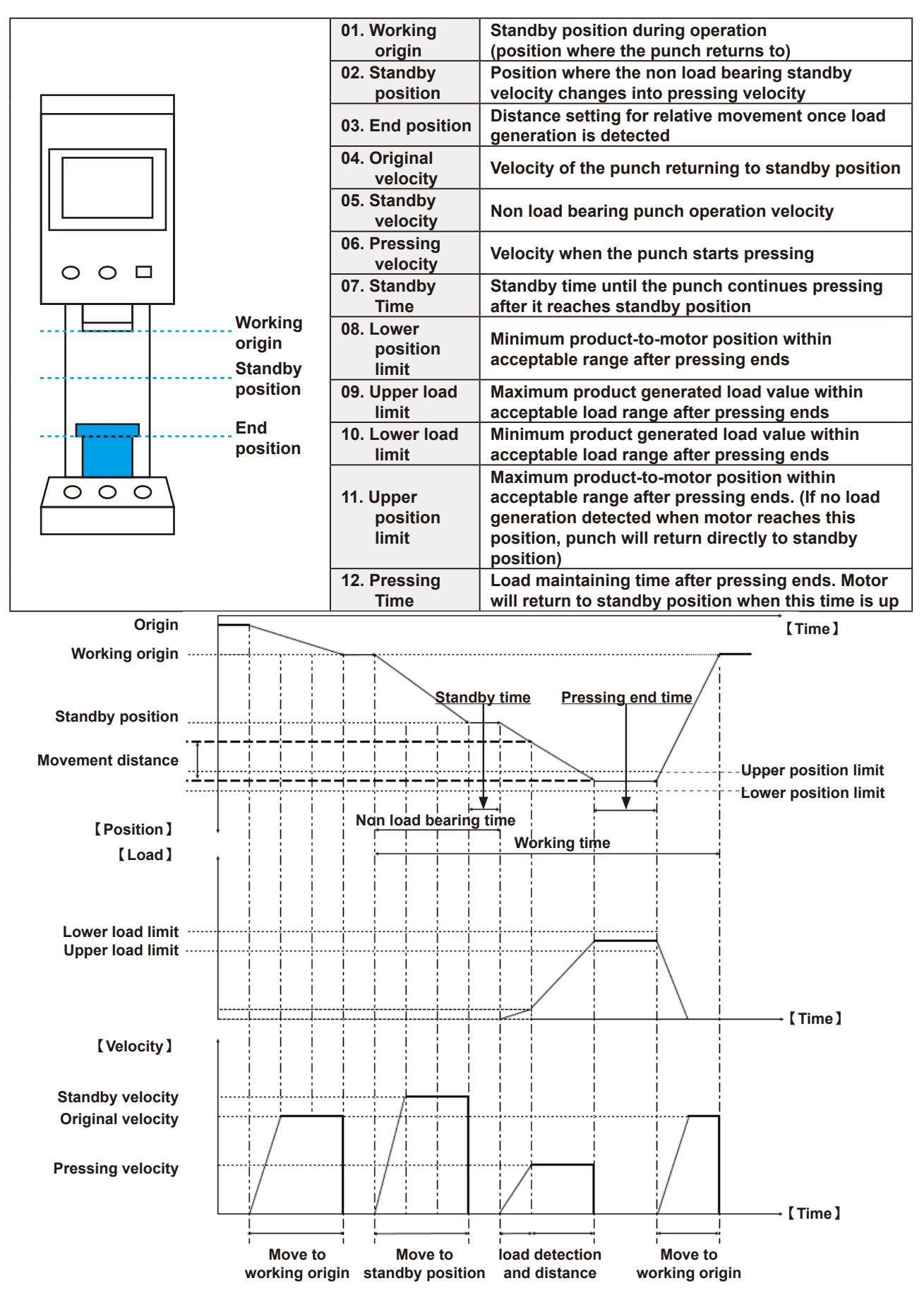

## 5-4. Load & Position Mode

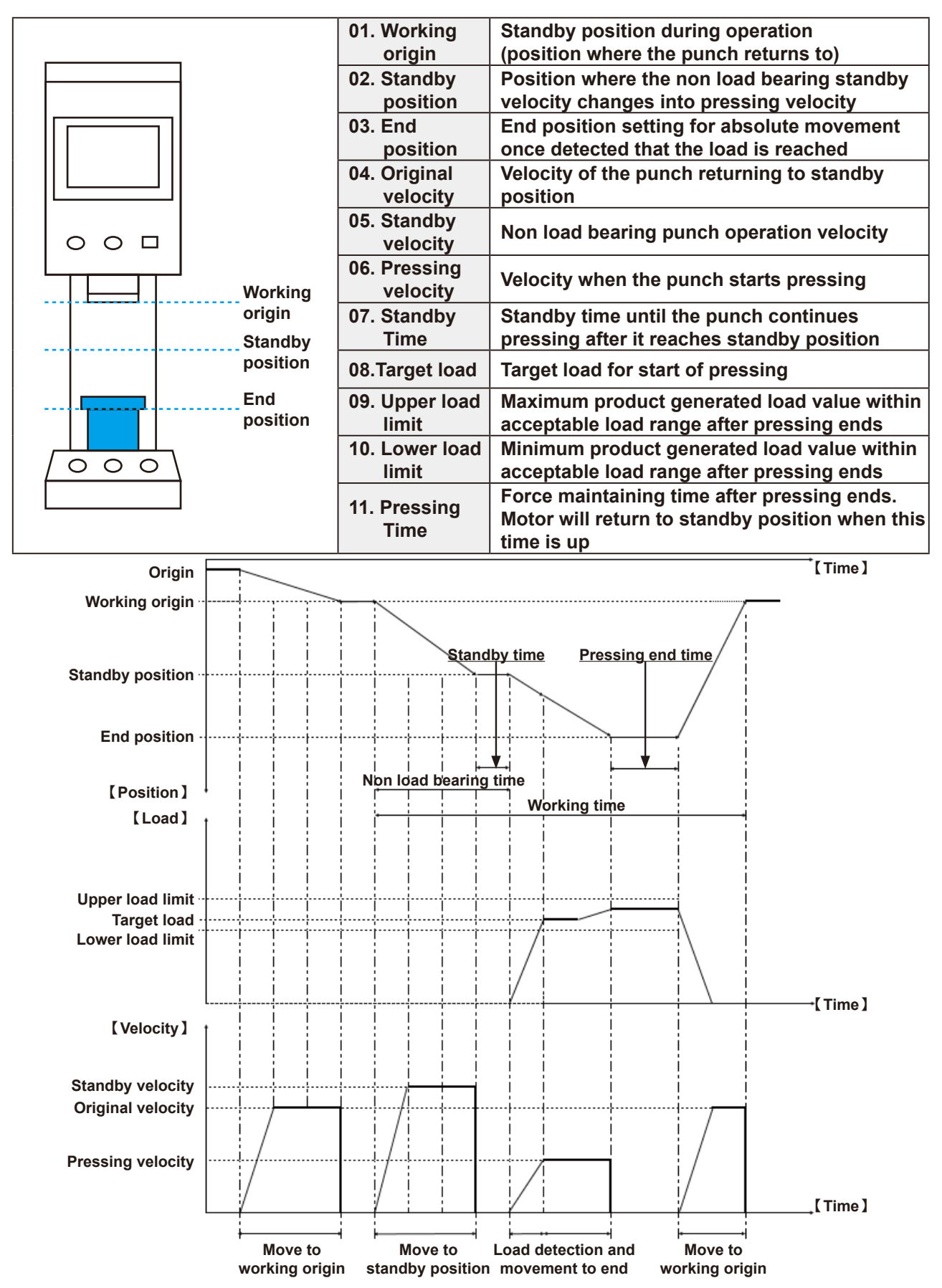

# 5-5. Load & Distance Mode

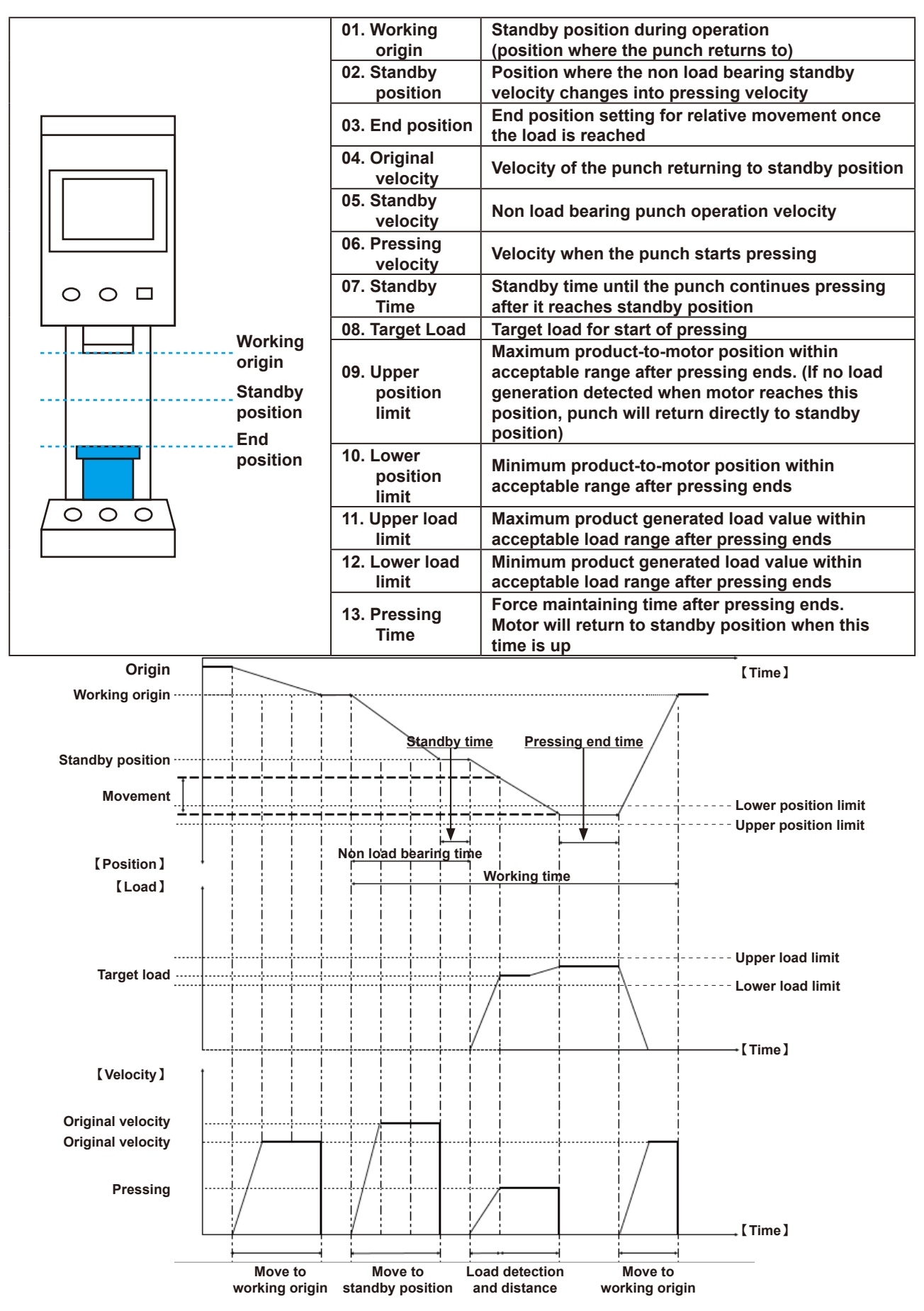

# 6. Load cell calibration process

| 6-1 | Calibration steps   | 31 |
|-----|---------------------|----|
| 6-2 | Calibration example | 31 |

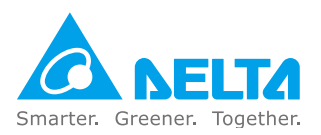

# 6. Load cell calibration process

# 6-1. Calibration steps

- A. Click on Access and enter engineer access code
- B. Click on Calibration to enter the page
- C. Enter 2-20 points for [Set calibration points]
- D. Click [Home] to return the motor to the mechanical origin
- E. Click [Reset] to start calibrating the load cell
- F. Ensure that there are no items pressed under the punch, and then click on [Set] to zero the load cell
- G. Once [Single Finished] lights up, start operating the motor to push down the below load cell calibration tool for measurement
- H. When the load cell calibration tool reaches a stable required load enter this value into
- I. [Step1: Enter numerical value] and click [Set]
- J. Repeat step H each time [Single Finished] lights up, until [Calibration Finished] lights up. The calibration is now done

# 6-2. Calibration example

A. Click on Access and enter engineer access code

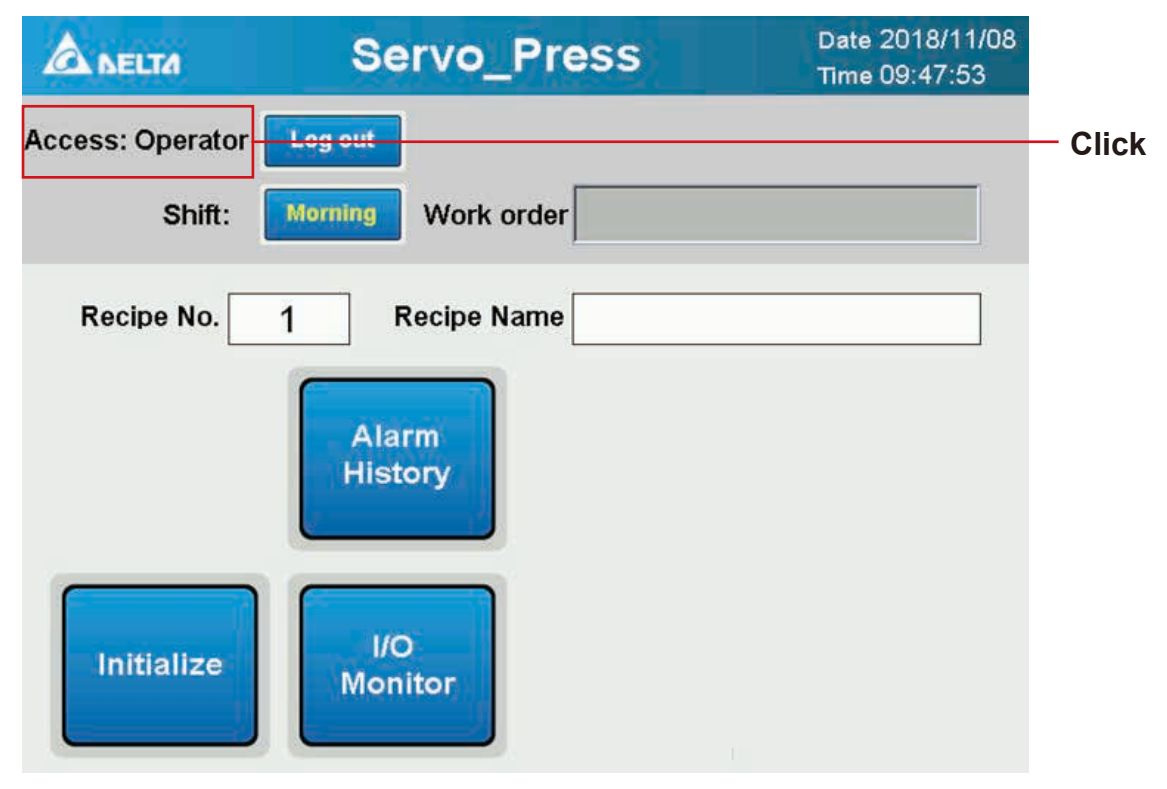

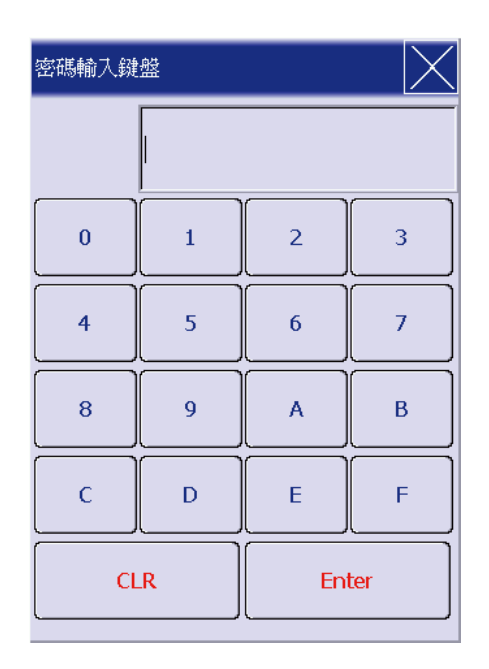

- 1. Enter engineer password (Default: 1111)
- 2. Once entered, press [Enter]
- 3. If the password is correct, the below screen will be displayed.

B. Click on Calibration to enter the page

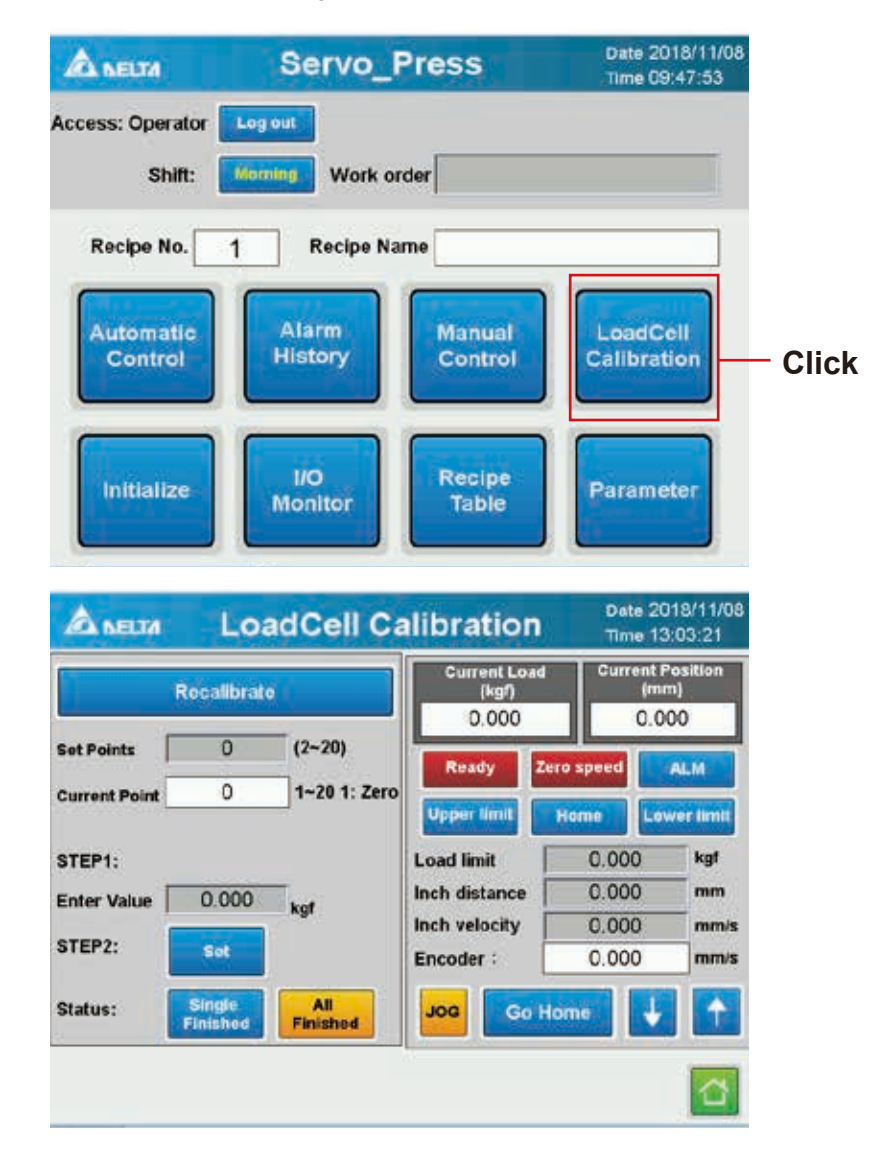

### C. Enter 2-20 points for [Set calibration points]

|                                                     | alibration              | Date 2018/11/<br>Time 13:03:21 | '08      |
|-----------------------------------------------------|-------------------------|--------------------------------|----------|
| Recalibrate                                         | Current Load<br>(kgf)   | Current Position<br>(mm)       |          |
| Set Points 0 (2~20)<br>Current Point 0 1~20 1: Zero | Ready Zero              | speed ALM                      | Click    |
| STEP1:                                              | Upper limit Ho          | ome Lower lim                  | it       |
| Enter Value 0.000 kgf                               | Inch distance           | 0.000 mm                       | n<br>N/S |
| Status: Single All Finished                         | Encoder :<br>JOG Go Hon |                                |          |
|                                                     | 1                       | 1                              |          |

The below screen will be displayed

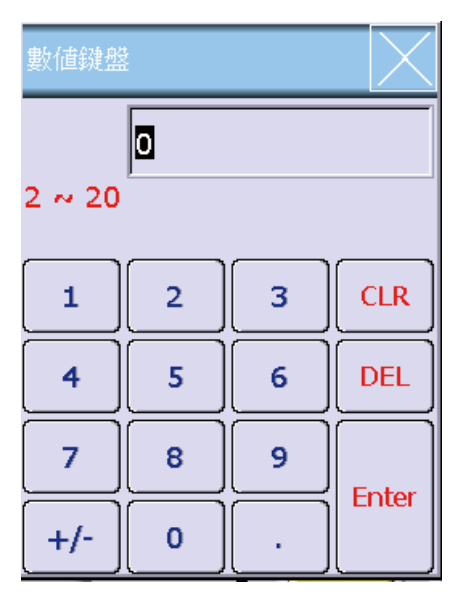

Enter the number of points to divide into. Once entered, press [Enter].

Exp: The 1-ton model has a maximum load of 1000kg. For 5 calibration points, the load curve will be divided at 200kg intervals. The more points, the smaller intervals.

|               |                    |                 |                              |                | 10.00.21                      |  |     |
|---------------|--------------------|-----------------|------------------------------|----------------|-------------------------------|--|-----|
|               | Recalibrate        | 8]              | Current Lo<br>(kgf)<br>0.000 | oad Curr       | ent Position<br>(mm)<br>0.000 |  |     |
| Set Points    | 0                  | (2~20)          | Ready Zero                   |                | -20) Ready Zero sp            |  | ALM |
| Current Point | 0                  | 1~20 1: Zero    | Upper limit                  | Home           | Lower limit                   |  |     |
| STEP1:        |                    |                 | Load limit                   | 0.00           | 0 kgf                         |  |     |
| Enter Value   | 0.000              | kat             | Inch distance                | listance 0.000 |                               |  |     |
| STEP2.        |                    |                 | Inch velocity                | 0.00           | 0 mm/s                        |  |     |
| STEP2.        | Set                |                 | Encoder :                    | 0.00           | 0 mm/s                        |  |     |
| Status:       | Single<br>Finished | All<br>Finished | Jog                          | o Home         | +                             |  |     |
|               |                    |                 |                              |                |                               |  |     |

### D. Click [Home] to return the motor to the mechanical origin

# Ensure that [Encoder] and [Position] are both 0

E. Click [Reset] to start calibrating the load cell

|                                                                                                    | Recalibrat                                                                                                    | 0                                                                  | Current Load<br>(kgr)                                                                                                  | Current F                                                                                                    | osition<br>n)                                                                                | -CI |
|----------------------------------------------------------------------------------------------------|----------------------------------------------------------------------------------------------------|--------------------------------------------------------------------|----------------------------------------------------------------------------------------------------|----------------------------------------------------------------------------------------------------|----------------------------------------------------------------------------------------------|-----|
| Set Points                                                                                                    | 0                                                                                                    | (2~20)<br>1~20 1: Zero                                             | Ready Ze                                                                                                    | ro speed                                                                                                    | ALM                                                                                          |     |
| STEP1:<br>Inter Value   <br>STEP2:                                                                                                    | 0.000<br>Set                                                                                                    | kgt                                                                | Load limit<br>Inch distance<br>Inch velocity<br>Encoder :                                                              | 0.000<br>0.000<br>0.000<br>0.000                                                                                           | kgf<br>mm<br>mm/s<br>mm/s                                                                    |     |
| Status:                                                                                                    | Single                                                                                                    | All                                                                | 100 000                                                                                                    | ome 1                                                                                                    |                                                                                              |     |
| Cetta Sult Sinuletor V                                                                                                    | Finished<br>234 Tenel Ver-<br>LO3                                                                                                    |                                                                    | alibration                                                                                                    | Date 20<br>Time 13                                                                                                    | ×<br>18/11/08<br>23:46                                                                       |     |
|                                                                                                    | Einished<br>234 Terrel Ver-<br>LOa<br>Calibrating                                                                                             | Finished<br>READ<br>adCell Ca                                      | alibration                                                                                                    | Date 20<br>Time 13<br>Current P<br>(mr<br>0.0                                                                              | ×<br>118/11/08<br>23:46<br>*<br>**********************************                           |     |
| Certa Soft Sinchetor V                                                                                                    | Finished<br>2.24 tend ten<br>LO3<br>Calibrating<br>0                                                                                          | Finished<br>FLAS<br>adCell Ca<br>(2~20)                            | Current Load<br>(kgf)<br>0.000<br>Ready Ze                                                                             | Date 20<br>Time 13<br>Current F<br>(m)<br>0 0                                                                              | ×<br>118/11/08<br>23:46<br>*osition<br>m)<br>CO                                              |     |
| Current Point                                                                                                    | Finished<br>224 tend Ver<br>LO3<br>Calibrating<br>0<br>0                                                                                      | Finished<br>Files<br>adCell C:<br>(2~20)<br>(2~20)<br>1~20 1: Zero | alibration<br>Current Load<br>(kgf)<br>0.000<br>Ready Ze<br>Upper limit                                                | Date 20<br>Time 13<br>Current F<br>(mr<br>0.0<br>ro speed<br>Home Low                                                      | ×<br>119/11/08<br>0:23:46<br>Position<br>m)<br>CO<br>ALM<br>ver timit                        |     |
| Current Point STEP1:                                                                                                    | Finished<br>224 ferrel Ver-<br>LO3<br>Calibrating<br>0<br>0                                                                                   | Finished                                                           | Current Load<br>(kgf)<br>0.000<br>Ready<br>Upper limit<br>Load limit                                                   | Date 20<br>Time 13<br>Current F<br>(mr<br>0.0<br>ro speed<br>Home Low                                                      | × 119/11/08 0:23:46 70silion n) 00 ALM kgf                                                   |     |
| Current Point Current Point Cu | Finished<br>224 terrel Ver-<br>LO3<br>Calibrating<br>0<br>0                                                                                   | Finished<br>FLAS<br>adCell Ca<br>(2-20)<br>(2-20)<br>1-20 1: Zero  | Current Load<br>(kgf)<br>0,000<br>Ready Ze<br>Upper limit<br>Load limit<br>Inch distance                               | Dete 20<br>Time 13<br>Current F<br>(m)<br>0.00<br>No speed<br>Hemie Lat<br>0.000<br>0.000                                  | × 118/11/08 23:46 70sition 10 00 ALM Ver limit kgf mm                                        |     |
| Current Point STEP1:<br>Enter Value                                                                                                    | Finished<br>224 tend Ver<br>LOC<br>Calibrating<br>0<br>0<br>0<br>0<br>0<br>0<br>0<br>0<br>0<br>0<br>0<br>0<br>0<br>0<br>0<br>0<br>0<br>0<br>0 | Finished<br>Files<br>adCell Ca<br>(2~20)<br>1~20 1: Zero<br>kgt    | Current Load<br>(kgi)<br>0.000<br>Ready Ze<br>Upper limit<br>Load limit<br>Inch distance<br>Inch velocity<br>Encoder : | Date 20<br>Time 13<br>Current 1<br>Current 1<br>0.00<br>ro speed<br>Hense Lev<br>0.000<br>0.000<br>0.000<br>0.000<br>0.000 | x<br>118/11/08<br>2:23:46<br>Tosition<br>m)<br>CO<br>ALM<br>wer limit<br>kgr<br>mm/s<br>mm/s |     |

F. Ensure that there are no items pressed under the punch, and then click on [Set] to zero the load cell.

G. Once [Single Finished] lights up, start operating the motor to push down the below load cell calibration tool for measurement.

|               | Calibrating   |              | Current Loa<br>(kgf)<br>0.000 | d Curre    | (mm)<br>0.000 |  |
|---------------|---------------|--------------|-------------------------------|------------|---------------|--|
| Set Points    | 0             | (2~20)       | Ready                         | Zero speed | ALM           |  |
| Current Point | 0             | 1~20 1: Zero | Upper limit                   | Homa       | Lower limit   |  |
| STEP1:        |               |              | Load limit                    | 0.000      | kgt           |  |
| Enter Value   | 0.000         | kat          | Inch distance                 | 0.000      | mm (          |  |
| etco:         | Contractor 21 |              | Inch velocity                 | 0.000      | ) mm/s        |  |
| olerz.        | Set           |              | Encoder :                     | 0.000      | ) mm/s        |  |
| Status:       | Single        | All          | JOG Go                        | Home       |               |  |

|               | Calibrating |              | Current Lo<br>(kgf) | ad Cun     | (mm)           |              |
|---------------|-------------|--------------|---------------------|------------|----------------|--------------|
| Set Points    | 0           | (2~20)       | Ready               | Zero speed | ALM            |              |
| Current Point | 0           | 1~20 1: Zero | Upper limit         | Home       | Lower limit    |              |
| STEP1:        |             | _            | Load limit          | 0.00       | 0 kgf          | Click to     |
| Enter Value   | 0.000       | kgt          | Inch distance       | 0.00       | 0 mm<br>0 mm/s | enter number |
| STEP2:        | Set         |              | Encoder :           | 0.00       | 0 mm/s         | -Click       |
| Status:       | Single      | All          | JOG GC              | Home       |                |              |

H. When the load cell calibration tool reaches a stable required load, enter this value into [Step1: Enter numerical value] and click [Set].

I. Repeat steps g to h each time [Single Finished] lights up, until [All Finished] lights up. The calibration is now done.

| F7            | Calibrating        | r            | Current Lo.<br>(kgf) | ad Cu     | ment Po<br>(mm | sition<br>) |
|---------------|--------------------|--------------|----------------------|-----------|----------------|-------------|
| Set Points    | 0                  | (2~20)       | Ready                | Zero spee |                | LM          |
| Current Point | 0                  | 1~20 1: Zero | Upper limit          | Home      | Low            | er limit    |
| STEP1:        |                    |              | Load limit           | 0.0       | 00             | kgf         |
| Enter Value   | 0.000              | kat          | Inch distance        | 0.0       | 00             | mm          |
|               |                    |              | Inch velocity        | 0.0       | 00             | mm/         |
| STEPZ:        | Set                |              | Encoder :            | 0.0       | 00             | mm/         |
| Status:       | Single<br>Finished | All          | JOG GO               | Home      | I.             | <b>†</b>    |

# 7. Recipe setting editing introduction

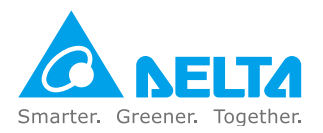

# 7. Recipe setting editing introduction

# 7-1. Recipe setting steps

- A. Click on Access and enter engineer access code.
- B. Click [Movement recipe overview] to enter the page.
- C. Select the [Recipe number] to modify.
- D. Select the recipe step to be modified, and then click [Modify] to enter the modification page
- E. Select a movement mode for the step: [Motionless], [Position Mode], [Load Mode], [Distance Mode], [Load & Position Mode], and [Load & Distance Mode]
- F. Select a mode and click OK, the page will display the values to be entered for that mode.
- G. Click Save when all values are entered. The screen will jump back to the movement recipe overview page.
- H. If addition of a subsequent step is required, select the next step and add it as per step d.
- I. When all steps are confirmed, click [Back] to return to home or change the recipe number to continue editing.

Note: When the first and third steps have corresponding movement modes entered but the second step does not, the recipe will stop movement once the first step ends.

### Calibration example:

A. Click on Access and enter engineer access code.

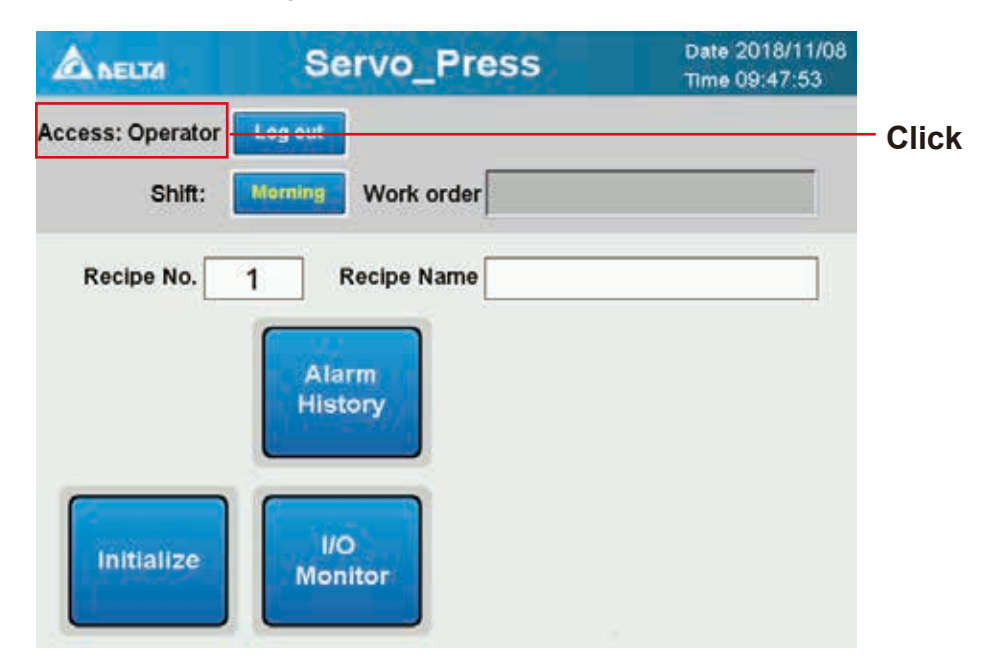

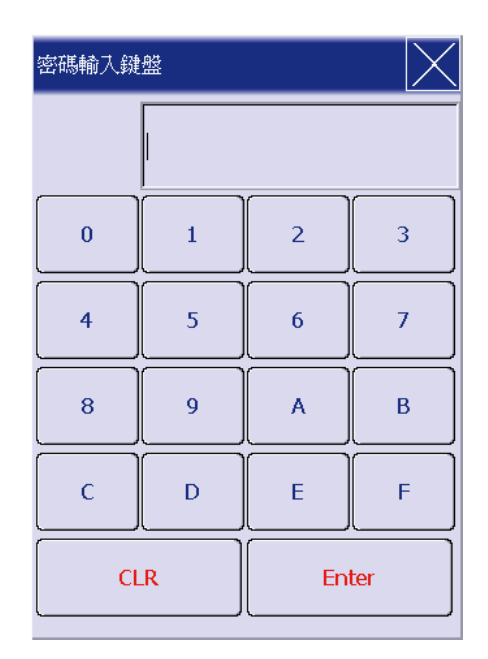

- 1. Enter engineer password (Default: 1111)
- 2. Once entered, press [Enter] If the password is correct, the below screen will be displayed

B. Click [Movement recipe overview] to enter the page.

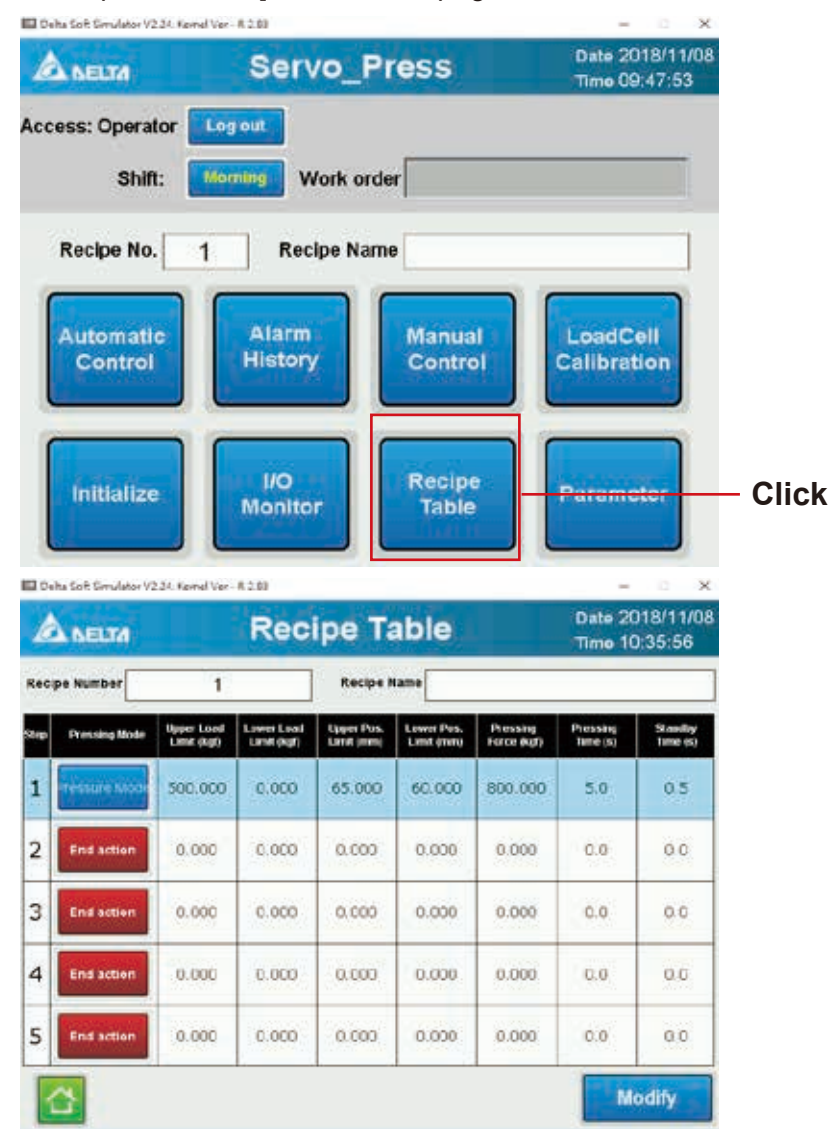

|      | elta Soft Simulator V2 | 24. Kernel Ver -          | R.2.83                    |                          |                          |                         | -                    | o x                  | ]       |
|------|------------------------|---------------------------|---------------------------|--------------------------|--------------------------|-------------------------|----------------------|----------------------|---------|
| L    |                        |                           | Rec                       | ipe Ta                   | able                     |                         | Date 20<br>Time 10   | )18/11/08<br>):35:56 |         |
| Rec  | ipe Number             | 1                         |                           | Recipe N                 | lame                     |                         |                      |                      | - Click |
| Step | Pressing Mode          | Upper Load<br>Limit (kgf) | Lower Load<br>Limit (kgf) | Upper Pos.<br>Limit (mm) | Lower Pos.<br>Limit (mm) | Pressing<br>Force (kgf) | Pressing<br>Time (s) | Standby<br>Time (s)  |         |
| 1    | Pressure Mode          | 500.000                   | 0.000                     | 65.000                   | 60.000                   | 800.000                 | 5.0                  | 0.5                  |         |
| 2    | End action             | 0.000                     | 0.000                     | 0.000                    | 0.000                    | 0.000                   | 0.0                  | 0.0                  |         |
| 3    | End action             | 0.000                     | 0.000                     | 0.000                    | 0.000                    | 0.000                   | 0.0                  | 0.0                  |         |
| 4    | End action             | 0.000                     | 0.000                     | 0.000                    | 0.000                    | 0.000                   | 0.0                  | 0.0                  |         |
| 5    | End action             | 0.000                     | 0.000                     | 0.000                    | 0.000                    | 0.000                   | 0.0                  | 0.0                  |         |
|      | <u>ک</u>               |                           |                           |                          |                          |                         | M                    | odify                |         |

C. Select the [Recipe number] to modify.

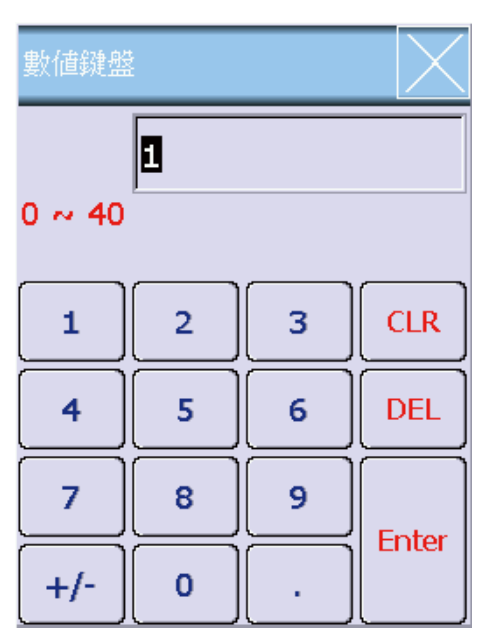

Enter recipe number of 0-40 to modify Once entered, press [Enter]

D. Select the recipe step to be modified, and then click [Modify] to enter the modification page

| l    | NELTA          |                           | Date 20<br>Time 10        | Date 2018/11/08<br>Time 10:35:56 |                          |                         |                      |                     |
|------|----------------|---------------------------|---------------------------|----------------------------------|--------------------------|-------------------------|----------------------|---------------------|
| Rec  | ipe Number     | 1                         |                           | Recipe I                         | Recipe Name              |                         |                      |                     |
| Stop | Pressing Node  | Upper Load<br>Limit (kgf) | Lower Load<br>Limit (kgf) | Upper Pos.<br>Limit (mm)         | Lower Pos.<br>Limit (mm) | Pressing<br>Force (kgf) | Pressing<br>Time (s) | Standby<br>Time (s) |
| 1    | Tessiline Mode | 500.000                   | 0.000                     | 65.000                           | 60,000                   | 800.000                 | 5.0                  | 0,5                 |
| 2    | End action     | 0.000                     | 0.000                     | 0.000                            | 0.000                    | 0.000                   | 0.0                  | 0.0                 |
| 3    | End action     | 0.000                     | 0.000                     | 0.000                            | 0.000                    | 0.000                   | 0.0                  | 0.0                 |
| 4    | End action     | 0.000                     | 0.000                     | 0.000                            | 0.000                    | 0.000                   | 0.0                  | 0.0                 |
| 5    | End action     | 0.000                     | 0.000                     | 0.000                            | 0.000                    | 0.000                   | 0,0                  | 0.0                 |
|      | <u>2</u>       |                           |                           |                                  |                          |                         | M                    | odify               |

Select the movement step to modify. The selected row will turn blue with white letters. Confirm and click [Modify]. Enter the modification page

|                            | a F                       | Recipe I                     | Editing |                         | Date 2018/11/0<br>Time 10:55:11 |
|----------------------------|---------------------------|------------------------------|---------|-------------------------|---------------------------------|
| Recipe No.                 | 0 Recipe N                | ame                          |         | Sta                     | ap No. 1                        |
| Press Mode                 | Pressure<br>Position Mode | Standby<br>Time (s)          | 0.0     | Load Slope<br>Detection | OFF                             |
| Working<br>Origin (mm)     | 0.000                     | Original Velocit<br>y (mm/s) | 0.000   | Load Limit<br>(kgf)     | 0.000                           |
| Standby Po<br>sition (mm)  | 0.000                     | Standby Veloci<br>ty (mm/s)  | 0.000   | Load Limit<br>(kgf)     | 0.000                           |
| Pressing Po<br>sition (mm) | 0.000                     | Pressing Veloc<br>ity (mm/s) | 0.000   | ]                       | Motor                           |
| Upper Load<br>Limit (kgf)  | 0.000                     | Lower Load<br>Limit (kgf)    | 0.000   | ]                       | Operation                       |
| Upper Pos.<br>Limit (mm)   | 0.000                     | Lower Pos.<br>Limit (mm)     | 0.000   | ]                       | Save                            |
| Pressing<br>Force (kgf)    | 0.000                     | Pressing<br>Time (s)         | 0.0     |                         | Return                          |

Displays the recipe step number

| Delta Soft Simu            | lator V2.24. Kernel Ver - R.1 | <br>Recipe Ed                | iting | -                                    | –         |          |
|----------------------------|-------------------------------|------------------------------|-------|--------------------------------------|-----------|----------|
| Recipe No.                 | 0 Recipe N                    | ame                          |       | Ste                                  | p No. 1   | 1        |
| Press Mode                 | Pressure<br>Position Mode     | Standby<br>Time (s)          | 0.0   | Load Slope<br>Detection              | OFF       | ─── 點擊選擇 |
| Working<br>Origin (mm)     | 0.000                         | Original Velocit<br>y (mm/s) | 0.000 | Initial Upper<br>Load Limit<br>(kgf) | 0.000     | 割作供工     |
| Standby Po<br>sition (mm)  | 0.000                         | Standby Veloci<br>ty (mm/s)  | 0.000 | Initial Lower<br>Load Limit<br>(kgf) | 0.000     |          |
| Pressing Po<br>sition (mm) | 0.000                         | Pressing Veloc<br>ity (mmis) | 0.000 |                                      | Motor     |          |
| Upper Load<br>Limit (kgf)  | 0.000                         | Lower Load<br>Limit (kgf)    | 0.000 |                                      | Operation |          |
| Upper Pos.<br>Limit (mm)   | 0.000                         | Lower Pos.<br>Limit (mm)     | 0.000 |                                      | Save      |          |
| Pressing<br>Force (kgf)    | 0.000                         | Pressing<br>Time (s)         | 0.0   |                                      | Return    |          |

E. Select a movement mode for the step:

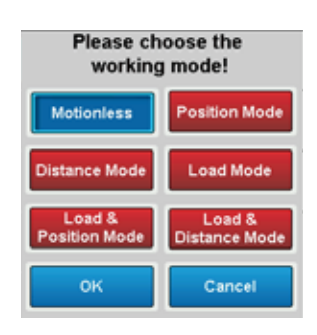

[Motionless], [Position Mode], [Load Mode], [Distance Mode], [Load & Position Mode], [Load & Distance Mode]

Choose from five modes.

Select a mode and click [OK]. The page will automatically jump to the setup page and display the values to be entered for that mode.

Click [Cancel] to remove selection and return to the setup page.

F. Recipe step editing

| Delta Soft Simu            | lator V2.24. Kernel Ver - R. | 2.83                         |         |                                      | - 🗆 X                            |
|----------------------------|------------------------------|------------------------------|---------|--------------------------------------|----------------------------------|
|                            | a F                          | Recipe I                     | Editing |                                      | Date 2018/11/08<br>Time 10:55:11 |
| Recipe No.                 | 0 Recipe N                   | ame                          |         | Ste                                  | ap No. 1                         |
| Press Mode                 | Pressure<br>Position Mode    | Standby<br>Time (s)          | 0.0     | Load Slope<br>Detection              | OFF                              |
| Working<br>Origin (mm)     | 0.000                        | Original Velocit<br>y (mm/s) | 0.000   | Initial Upper<br>Load Limit<br>(kgf) | 0.000                            |
| Standby Po<br>sition (mm)  | 0.000                        | Standby Veloci<br>ty (mm/s)  | 0.000   | Initial Lower<br>Load Limit<br>(kgf) | 0.000                            |
| Pressing Po<br>sition (mm) | 0.000                        | Pressing Veloc<br>ity (mmis) | 0.000   | ]                                    | Hotor                            |
| Upper Load<br>Limit (kgf)  | 0.000                        | Lower Load<br>Limit (kgf)    | 0.000   |                                      | Operation                        |
| Upper Pos.<br>Limit (mm)   | 0.000                        | Lower Pos.<br>Limit (mm)     | 0.000   | ]                                    | Save                             |
| Pressing<br>Force (kgf)    | 0.000                        | Pressing<br>Time (s)         | 0.0     |                                      | Return                           |

Click to display the simple motor operation page, through which the punch may be moved up and down and load may be -monitored, as below figure

-Click Save when all values are entered. The screen will automatically jump back to the movement recipe overview page, as figure in step G.

| 0.000 | mm                                        |
|-------|-------------------------------------------|
| 0.000 | kgf                                       |
| 0.000 | kgf                                       |
| 0.000 |                                           |
| 0.000 | mm/s                                      |
|       | 0.000<br>0.000<br>0.000<br>0.000<br>0.000 |

Simple motor operation page.

G. If addition of a subsequent step is required, select the next step and add it as per step d.

| A NELTA Rec   |               |                           | ipe Table                 |                          |                          | Date 2018/11/0<br>Time 10:35:56 |                      |                     |
|---------------|---------------|---------------------------|---------------------------|--------------------------|--------------------------|---------------------------------|----------------------|---------------------|
| Recipe Number |               | 1                         |                           | Recipe Name              |                          |                                 |                      |                     |
| top           | Pressing Mode | Upper Load<br>Limit (kgf) | Lower Load<br>Limit (kgf) | Upper Pos.<br>Limit (mm) | Lower Pos.<br>Limit (mm) | Pressing<br>Force (kgf)         | Pressing<br>Time (s) | Standby<br>Time (s) |
| 1             | Plessure Mode | 500.000                   | 0.000                     | 65.000                   | 60.000                   | 800.000                         | 5.0                  | 0.5                 |
| 2             | End action    | 0.000                     | 0.000                     | 0.000                    | 0.000                    | 0.000                           | 0.0                  | 6.0                 |
| 3             | End action    | 0.000                     | 0.000                     | 0,000                    | 0.000                    | 0.000                           | 0.0                  | 0.0                 |
| 4             | End action    | 0.000                     | 0.000                     | 0.000                    | 0.000                    | 0.000                           | 0.0                  | 0.0                 |
| 5             | End action    | 0.000                     | 0.000                     | 0.000                    | 0.000                    | 0.000                           | 0.0                  | 0.0                 |

H. When all steps are confirmed, click on to return to home or change the recipe number to continue editing.

Note: When the first and third steps have corresponding movement modes entered but the second step does not, the recipe will stop movement once the first step ends.

# 8. Error alarm report

8-1 Machine alarm handling......45

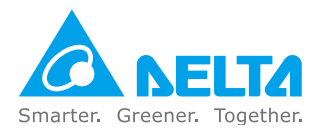

# 8. Error alarm report

# 8-1. Machine alarm handling

| Alarm<br>code | Alarm message                                                                           | Handling method                                                                                                    |  |
|---------------|-----------------------------------------------------------------------------------------|----------------------------------------------------------------------------------------------------|--|
| 003           | Z-axis motor error alarm                                                                | Click Retry to see if the alarm can be<br>cleared. If it cannot be cleared, check<br>the drive alarm message and consult<br>the below chart on how to handle. |  |
| 004           | EMO (emergency off) is pressed down                                                     | Check if the emergency stop button                                                                                                    |  |
| 005           | Uninitialized _ EMO (emergency off) is pressed down                                     | release EMO and retry.                                                                                                    |  |
| 121           | Load cell sensor module voltage error                                                   | Check if the 211LC module power source is disconnected.                                                                                                    |  |
| 122           | Load cell sensor module hardware error                                                  | Change 211LC module.                                                                                                    |  |
| 123           | Load cell sensor module CH1 input<br>exceeds measurement range, or SEN<br>voltage error | Check if the load cell sensor wires are loose.                                                                                                    |  |
| 124           | Load cell sensor module CH1 calibration error                                           | Recalibrate load cell sensor.                                                                                                    |  |
| 125           | Load cell sensor module CH1<br>exceeds maximum load                                     | Check if the load has exceeded the machine's upper load sensing limit                                                                                         |  |

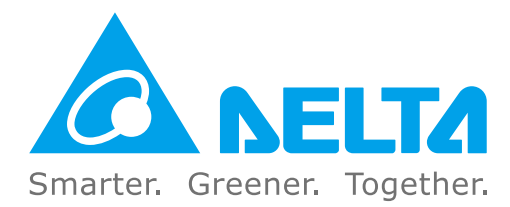

### **Industrial Automation Headquarters**

Delta Electronics, Inc. Taoyuan Technology Center No.18, Xinglong Rd., Taoyuan District, Taoyuan City 33068, Taiwan TEL: 886-3-362-6301 / FAX: 886-3-371-6301

### Asia

### Delta Electronics (Shanghai) Co., Ltd.

No.182 Minyu Rd., Pudong Shanghai, P.R.C. Post code : 201209 TEL: 86-21-6872-3988 / FAX: 86-21-6872-3996 Customer Service: 400-820-9595

### Delta Electronics (Japan), Inc.

Tokyo Office Industrial Automation Sales Department 2-1-14 Shibadaimon, Minato-ku Tokyo, Japan 105-0012 TEL: 81-3-5733-1155 / FAX: 81-3-5733-1255

### Delta Electronics (Korea), Inc.

Seoul Office 1511, 219, Gasan Digital 1-Ro., Geumcheon-gu, Seoul, 08501 South Korea TEL: 82-2-515-5305 / FAX: 82-2-515-5302

### Delta Energy Systems (Singapore) Pte Ltd.

4 Kaki Bukit Avenue 1, #05-04, Singapore 417939 TEL: 65-6747-5155 / FAX: 65-6744-9228

### Delta Electronics (India) Pvt. Ltd.

Plot No.43, Sector 35, HSIIDC Gurgaon, PIN 122001, Haryana, India TEL: 91-124-4874900 / FAX : 91-124-4874945

### Delta Electronics (Thailand) PCL.

909 Soi 9, Moo 4, Bangpoo Industrial Estate (E.P.Z), Pattana 1 Rd., T.Phraksa, A.Muang, Samutprakarn 10280, Thailand TEL: 66-2709-2800 / FAX : 662-709-2827

Delta Energy Systems (Australia) Pty Ltd. Unit 20-21/45 Normanby Rd., Notting Hill Vic 3168, Australia TEL: 61-3-9543-3720

### Americas

Delta Electronics (Americas) Ltd. Raleigh Office P.O. Box 12173, 5101 Davis Drive, Research Triangle Park, NC 27709, U.S.A. TEL: 1-919-767-3813 / FAX: 1-919-767-3969

### Delta Greentech (Brasil) S/A

São Paulo Office Rua Itapeva, 26 – 3° Andar - Bela Vista CEP: 01332-000 – São Paulo – SP - Brasil TEL: 55-11-3530-8642 / 55-11-3530-8640

#### Delta Electronics International Mexico S.A. de C.V. Mexico Office

Vía Dr. Gustavo Baz No. 2160, Colonia La Loma, 54060 Tlalnepantla Estado de Mexico TEL: 52-55-2628-3015 #3050/3052

### **EMEA**

### Headquarters: Delta Electronics (Netherlands) B.V.

Sales: Sales.IA.EMEA@deltaww.com Marketing: Maketing.IA.EMEA@deltaww.com Technical Support: iatechnicalsupport@deltaww.com Customer Support: Customer-Support@deltaww.com Service: Service.IA.emea@deltaww.com TEL: +31(0)40 800 3800

#### **BENELUX: Delta Electronics (Netherlands) B.V.** De Witbogt 20, 5652 AG Eindhoven, The Netherlands

Mail: Sales.IA.Benelux@deltaww.com TEL: +31(0)40 800 3800

#### **DACH: Delta Electronics (Netherlands) B.V.** Coesterweg 45, D-59494 Soest, Germany

Mail: Sales.IA.DACH@deltaww.com TEL: +49(0)2921 987 0

### France: Delta Electronics (France) S.A.

ZI du bois Challand 2, 15 rue des Pyrénées, Lisses, 91090 Evry Cedex, France Mail: Sales.IA.FR@deltaww.com TEL: +33(0)1 69 77 82 60

### Iberia: Delta Electronics Solutions (Spain) S.L.U

Ctra. De Villaverde a Vallecas, 265 1º Dcha Ed. Hormigueras – P.I. de Vallecas 28031 Madrid TEL: +34(0)91 223 74 20

C/Llull, 321-329 (Edifici CINC) | 22@Barcrelona, 08019 Barcelona Mail: Sales.IA.Iberia@deltaww.com TEL: +34 93 303 00 60

### Italy: Delta Electronics (Italy) S.r.l.

Ufficio di Milano Via Senigallia 18/2 20161 Milano (MI) Piazza Grazioli 18 00186 Roma Italy Mail: Sales.IA.Italy@deltaww.com TEL: +39 02 64672538

### Russia: Delta Energy System LLC

Vereyskaya Plaza II, office 112 Vereyskaya str. 17 121357 Moscow Russia Mail: Sales.IA.RU@deltaww.com TEL: +7 495 644 3240

### Turkey: Delta Greentech Elektronik San. Ltd. Sti. (Turkey)

Şerifali Mah. Hendem Cad. Kule Sok. No:16-A 34775 Ümraniye – İstanbul Mail: Sales.IA.Turkey@deltaww.com TEL: + 90 216 499 9910

### GCC: Delta Energy Systems AG (Dubai BR)

P.O. Box 185668, Gate 7, 3rd Floor, Hamarain Centre Dubai, United Arab Emirates Mail: Sales.IA.MEA@deltaww.com TEL: +971(0)4 2690148

### Egypt + North Africa: Delta Electronics

511 Cairo Business Plaza, North 90 street, New Cairo, Cairo, Egypt Mail: Sales.IA.MEA@deltaww.com

\*We reserve the right to change the information in this catalogue without prior notice.